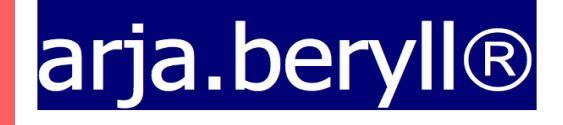

#### TUTORIAL

www.beryll.arjada.com

Arjada GmbH Ruggenstrasse 9 CH-8903 Birmensdorf ZH Schweiz +41 44 500 39 12 beryll@arjada.com www.arjada.com

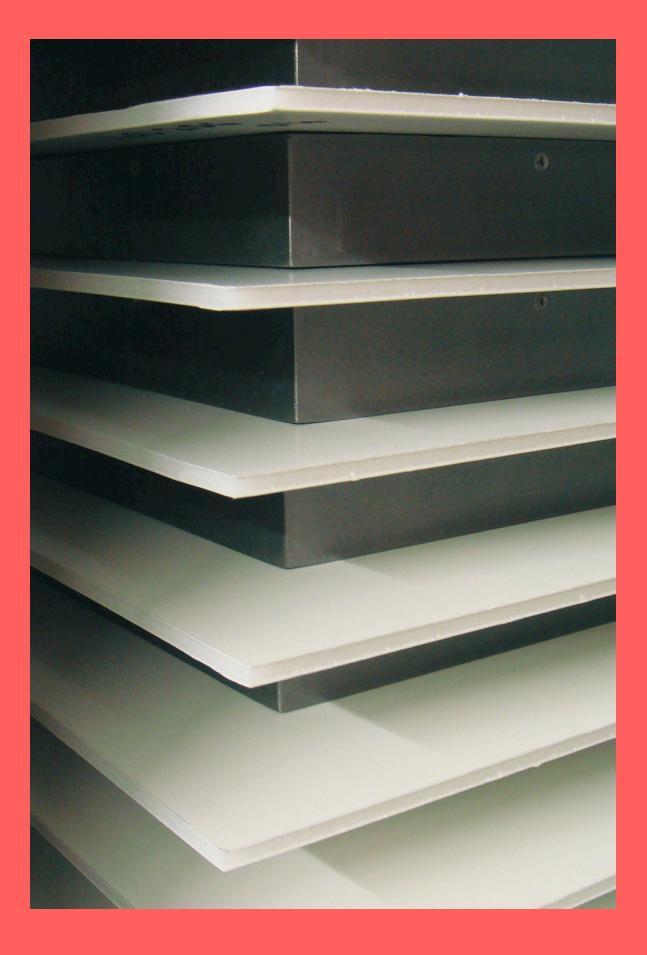

#### **BERYLL-ART - TUTORIAL - INHALT**

INHALT ...... 2

| FRSTF SCHRITT  | F                                                                                       | з       |
|----------------|-----------------------------------------------------------------------------------------|---------|
|                | –<br>Hauptmenü, Modulleiste, Rubrikleiste, Navigation                                   |         |
| KONTAKT        |                                                                                         | 4 - 5   |
|                | Kontakt Info - Grunddaten zur Person                                                    | 4       |
|                | FUNKTION - PORTALE                                                                      | 4       |
|                | Kontakt - Detail, Lebensdaten, Lebensläufe                                              | 5       |
| WERK           |                                                                                         |         |
|                | Info - Grunddaten (Primärdaten), Werkteile, Provenienz                                  |         |
|                | FUNKTION - NAVIGIEREN - TOTALSUCHE UND ZUWEISEN                                         | 6       |
|                | FUNKTION - BILDER IMPORTIEREN UND ALS REFERENZBILD MARKIEREN                            |         |
|                | kurze Übersicht über die weiteren sekundären Rubriken bei Werk                          |         |
|                |                                                                                         |         |
| AUSSTELLUNG    |                                                                                         |         |
|                | Info - Grunddaten - Titel, Ort, beteiligte Personen                                     | 13      |
| PUBLIKATION    |                                                                                         | 13      |
| I OBEIR TION . | Info - Grunddaten - Angaben zu Titel, Daten, beteiligten Personen, Literaturverzeichnis |         |
|                | Details / Link - in Verbindung stehende Werke und Ausstellungen verlinken               |         |
|                |                                                                                         |         |
| OFFICE         | Angaben von Werken sammeln, an Werke binden, in Rechnung verwenden                      | 14 - 15 |
|                | Information über die verschiedenen Möglichkeiten im Office                              |         |
|                | LEIHSCHEIN                                                                              |         |
| ZUSATZMODU     | LE                                                                                      |         |
|                | LISTEN, alle Module können auch in Listenansichten gezeigt werden                       |         |
|                | TODO, zeigt pendente Aktionen an                                                        |         |
|                | WEBVIEWER für schnelle Recherchen im Internet                                           |         |
| NAVIGATION     |                                                                                         |         |
|                |                                                                                         | 10      |
|                |                                                                                         |         |
| ZUSATZLICHE    | WIEDERKEHRENDE FUNKTIONEN                                                               |         |
| VOREINSTELLU   | NGEN                                                                                    |         |
| BACK-UP UND    | UPDATE                                                                                  |         |
| PRINT - NORMA  | ALER DRUCK - PDF - EXCEL                                                                | 23 - 25 |
| SYSTEMVORAU    | SSETZUNGEN                                                                              |         |
| INSTALLATION   |                                                                                         |         |
| TIPPS          |                                                                                         |         |

#### ERSTE SCHRITTE MIT BERYLL-ART

Sie möchten BERYLL-ART so schnell wie möglich einsetzen. Diese Kurzanleitung hilft Ihnen bei den ersten Schritten. Erstellen Sie mit uns einige Datensätze in allen Hauptmodulen, so machen Sie sich rasch mit der Anwendung vertraut.

Wir zeigen Ihnen zuerst, wie das Programm aufgebaut ist und wo Sie die wichtigsten Funktionen und Tasten finden.

Wir beschränken uns bewusst auf die wichtigen Felder, Funktionen und Tasten. Mit dem Wissen was Sie in dieser Übung erlangen, können Sie die Datenbank bestens bedienen und ein Inventar Ihrer Sammlung aufbauen. Möchten Sie später den Standart der Inventur vertiefen, finden Sie zu allen anderen Punkten und Möglichkeiten, Antwort im visuell gestalteten Handbuch.

Beryll-ART öffnet sich beim Start immer auf der Info Seite im Modul Werk.

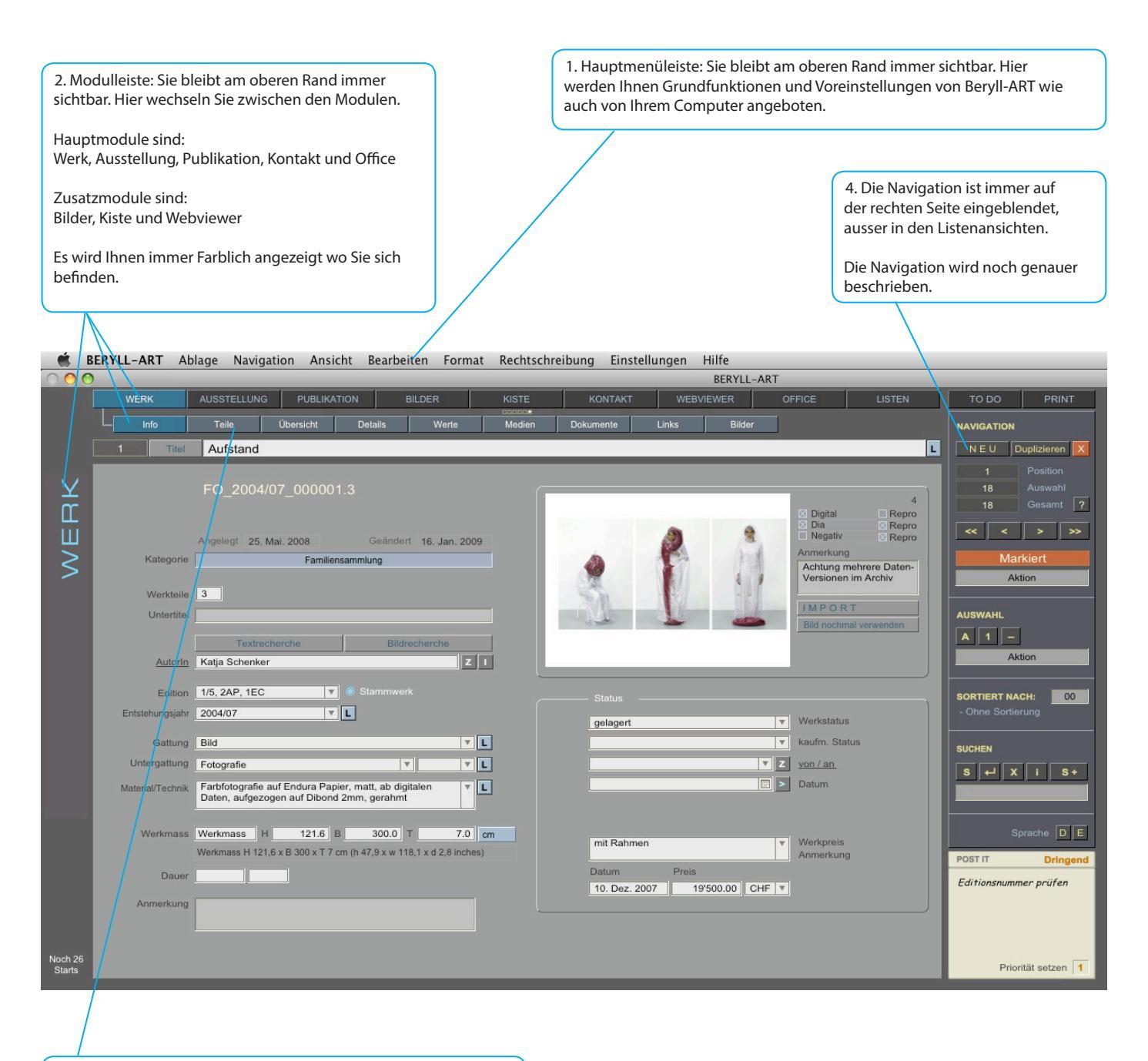

3. Rubriken: Hier können Sie innerhalb der Module Blättern.

Ein Modul öffnet sich immer auf der Info Seite. Hier werden die wichtigsten Inhalte abgebildet. Durch die anderen Rubrik Knöpfe gelangen Sie zu detailierteren Angaben von einem Datensatz.

Gleichlautend in allen Hauptmodulen sind die Rubriken: Dokumente, Links und Bilder auch diese werden später noch genauer beschrieben.

#### SCHRITT FÜR SCHRITT DURCH BERYLL-ART

Wechseln Sie als erstes über die Taste KONTAKT in der Modulleiste in das Modul Kontakte. Legen Sie hier die Kontaktdaten von den Personen an, die Sie am häufigsten brauchen. Auch die Angaben der HerstellerInnen Ihrer Werke werden hier angelegt und mit Ihren Lebensdaten und weiteren Angaben zu deren Lebenslauf gespeichert.

## KONTAKT - INFO

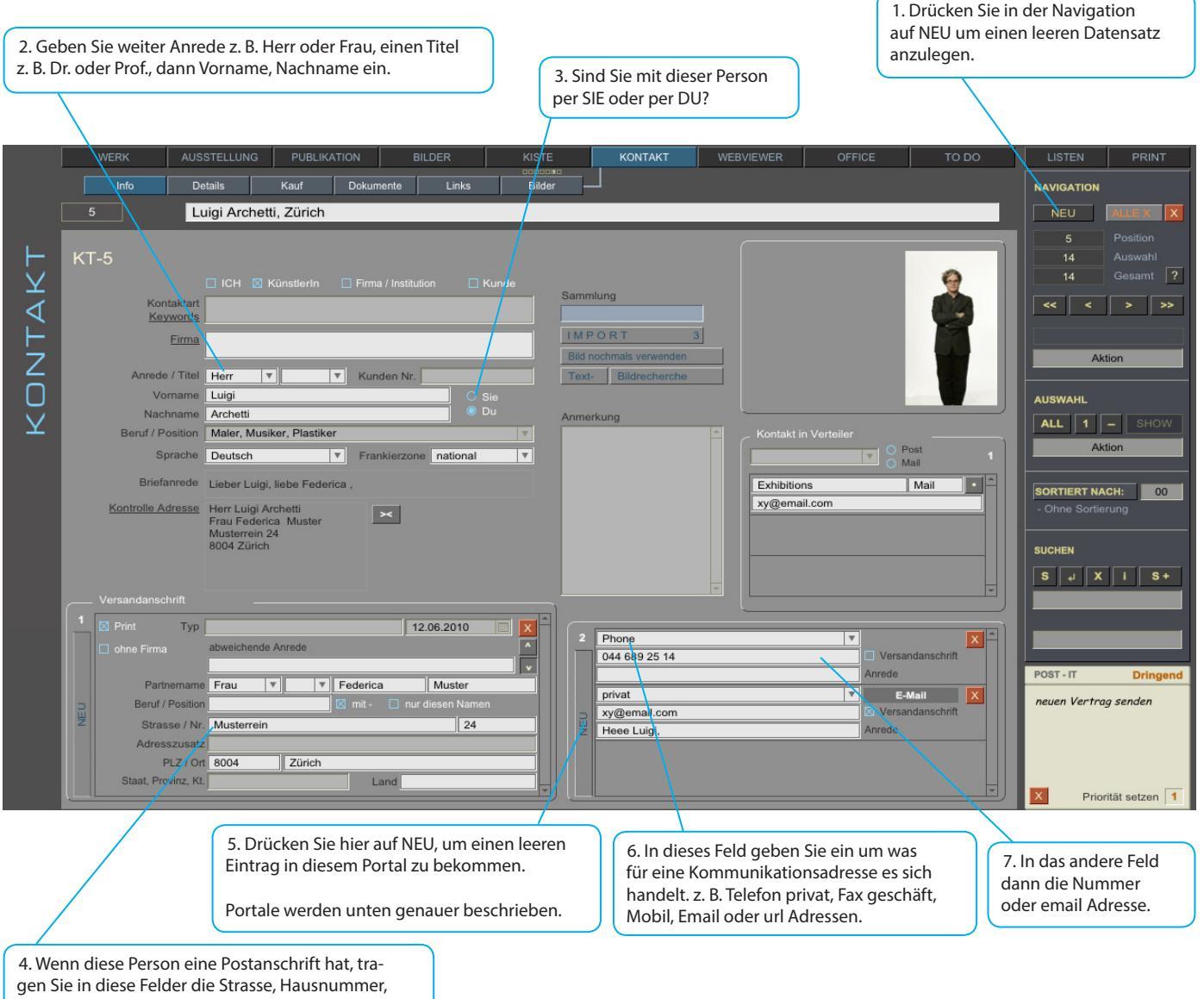

den Adresszusatz z. B. Postfach, die Postleihzahl den Ort, Kanton und das Land ein.

Portale kommen in der ganzen Datenbank mit den gleichen Bedienelementen vor.

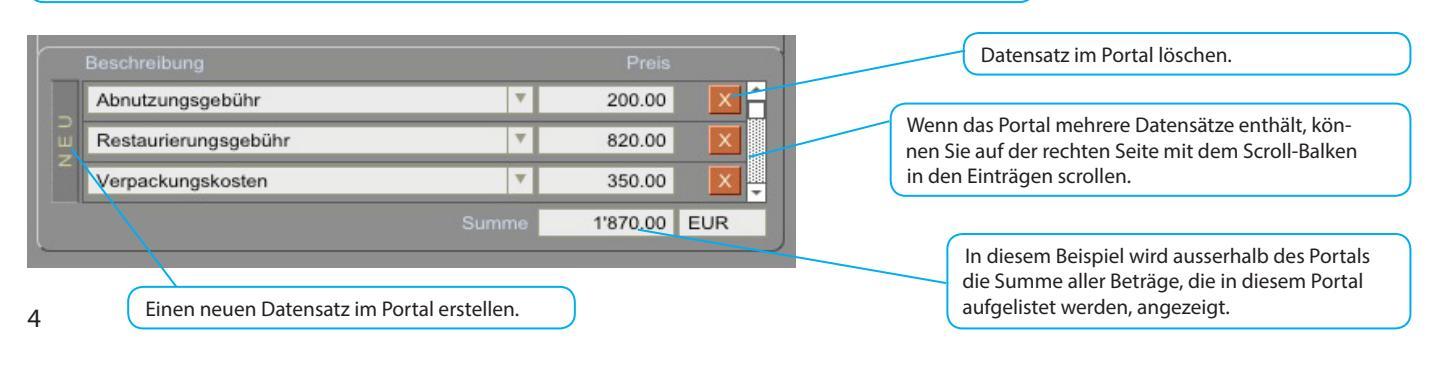

# **KONTAKT - DETAILS**

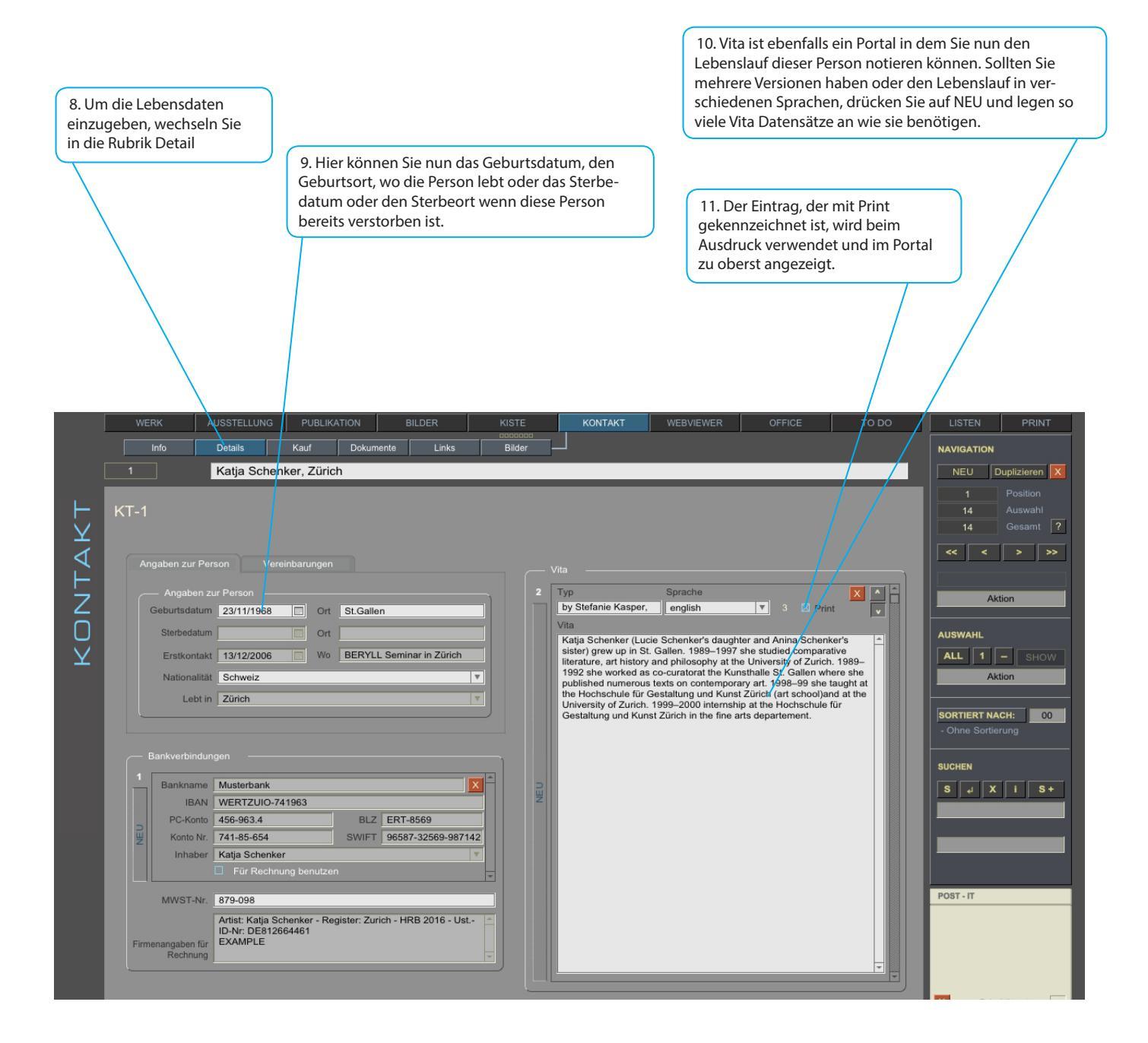

Weitere Rubriken bei Kontakt:

- Dokumente ist ein wiederkehrendes Layout und wird bei Werk beschrieben

- Links zeigt alle in Verbindung stehenden Werke, Ausstellungen und Publikationen

- Bilder alle Bilder zu diesem Kontakt (Der Import von Bildern wird bei den Werken beschrieben)

## WERK - INFO

Wechseln Sie nun über die Taste WERK in der Modulleiste in das Modul Werk. Auf WERK INFO notieren Sie die Grunddaten eines Werkes.

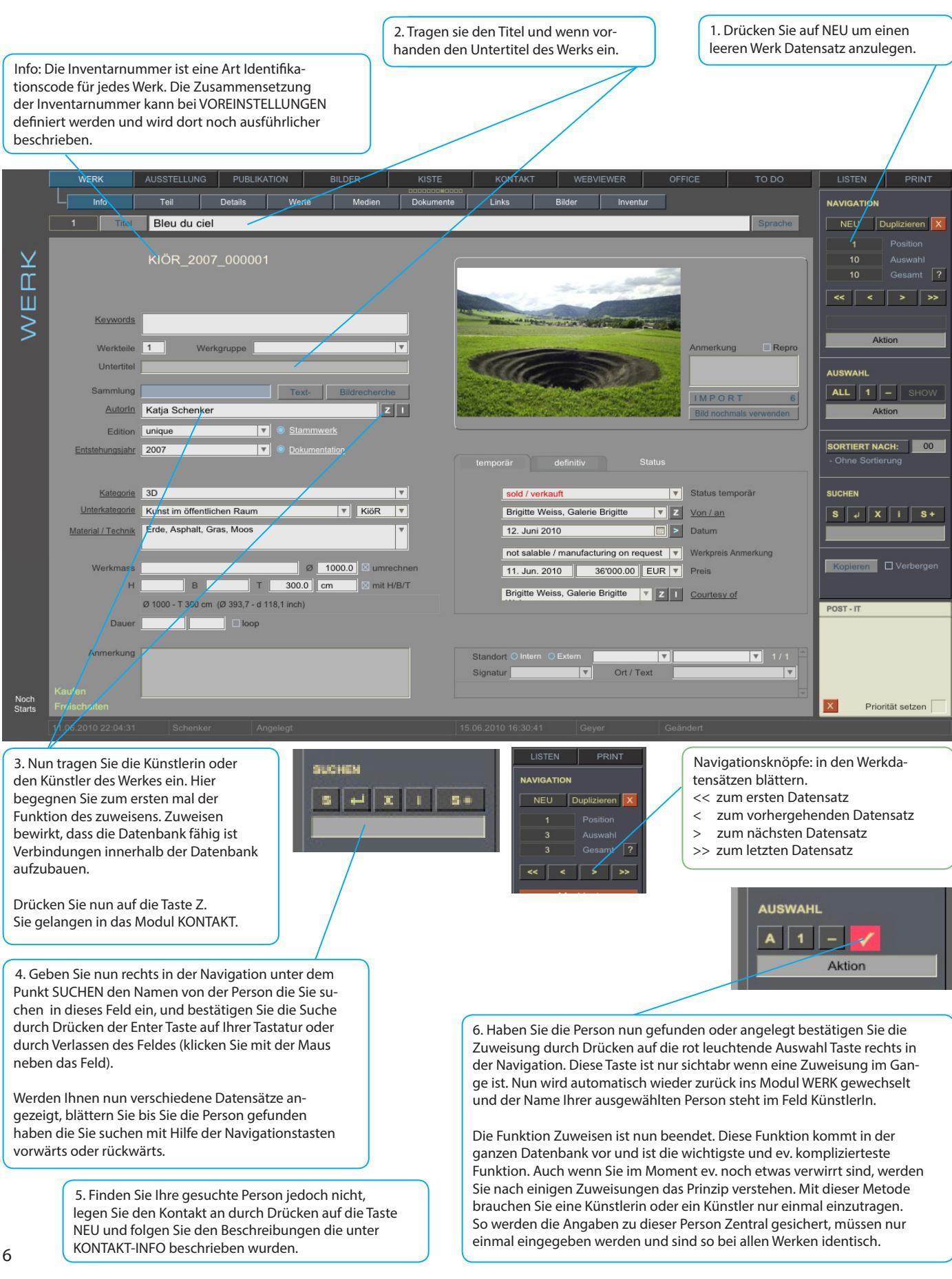

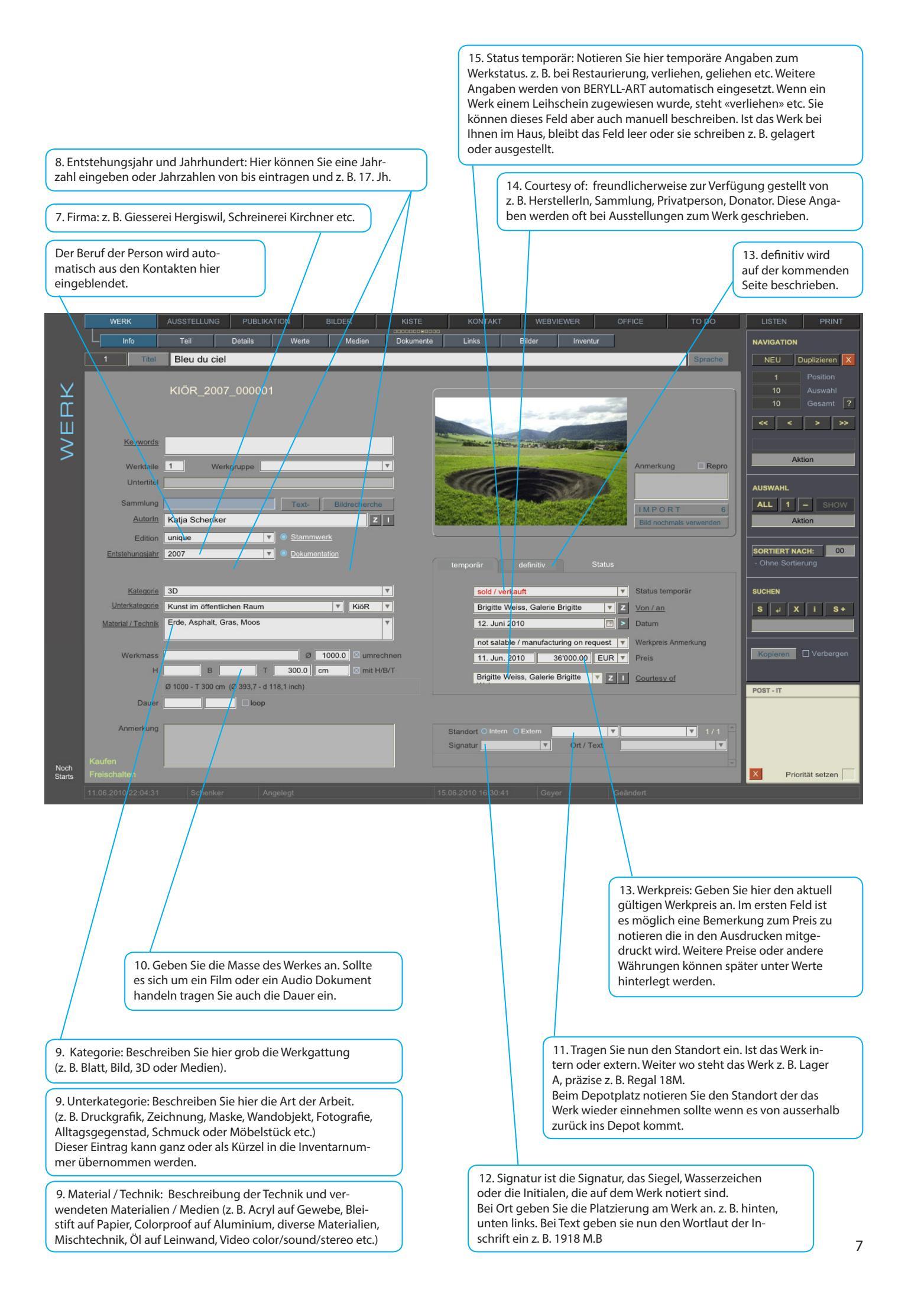

temporär

16. Werkkstatus definitiv, Provenienz: Verändert sich der definitive Status, erstellen Sie einen neuen Datensatz durch drücken auf die Taste NEU. So können Sie die Bewegungen eines Werkes mitverfolgen. definitiv Erwerbsart: Wurde das Werk gekauft oder ersteigert, geschenkt oder als Dauerleihgabe übergeben? Preis / Datum: Wann und für wie viel wurde das Werk ge- oder verkauft? Status sold 05/04/2010 Preis 1'200.00 EUR Wer Galerie Freymond Wer hatte das Werk verkauft oder verschenkt? Art Basel 41 Wo Wo hatte wurde das Werk ge- oder verkauft oder ge- oder verschenkt? Property of Sallung soundso

> Property of: Hier wird eingetragen, wer die EigentümerInnen des Werks sind. Bei Verkäufen wird automatisch der Name der Empfängeradresse der entsprechenden Werk-Rechnung importiert.

### **BILDER - IMPORTIEREN**

| Sprache         NEU         1         33         33         33         33         33         34         35         36         1         33         33         33         33         33         34         35         Anmerkung         Repro         Bid nochmals verwenden         Import         Import         Folder         Picture         Reference                                                                                                    | <ul> <li>Wir importieren bei Werk auf drei verschiedene Arten Bilder. Es können Bilder in beliebiger Anzahl, in allen Hauptmodulen importiert werden.</li> <li>1. IMPORT: Drücken Sie auf die Taste IMPORT hier auf der Werk-Info Seite.</li> <li>2. Ein Fenster öffnet sich und Sie können aus drei Importoptionen auswählen.</li> <li>Reference = Referenzbild: Hier wird ein Bild importiert welches, automatisch beim entsprechenden Modul (hier bei Werk) angezeigt wird.</li> <li>Picture = Einzelbild: Ein Bild wird importiert, welches mit dem Werk verknüpft wird aber nicht auf der Info Seite angezeigt wird.</li> <li>Folder = Ordner: Sie wollen einen ganzen Ordner Bilder diesem Werk zuweisen.</li> </ul> |
|----------------------------------------------------------------------------------------------------|----------------------------------------------------------------------------------------------------|
| Open       Image: State of the state of the state of the | 3. Ein weiteres Fenster öffnet Sich und Sie können den Ordner oder das Bild anwählen.                                                                                                    |
| 8                                                                                                    | Information<br>Bilder müssen eine saubere Dateiendung haben.<br>Also am Schluss ein Punkt und das Bildformat.<br>.jpg<br>.jpeg<br>.tiff<br>.png<br>.pict                                                                                                    |

## **BILDER - INFO**

Wenn Sie beim Bildimport Reference = Referenzbild angewählt haben, gelangen Sie automatisch zurück in das Modul und auf den Datensatz von dem aus Sie gestartet sind.

Haben Sie aber Picture = Bild oder Folder = Ordner gewählt, gelangen Sie nach dem Import in das Modul BILDER.

Hier können Sie nun Ihre Bilder noch mit Schlagworten versehen und ein Referenzbild auswählen sofern Sie noch keines bestimmt haben.

Anzeige: Hier werden alle Bilder angezeigt, die sich in der Auswahl befinden. Mit einem Klick auf das Bild, wird es eine Stufe vergrössert: Thumbnail: kleines Bild in der Bildzeile

Ansichtsbild: vergrössertes Bild (unten abgebildet)

Grossbild: wechselt auf ein Layout welches das Bild Ganzseitig anzeigt

verbleiben Ihre Originaldaten unberührt am von Ihnen bestimmten Ort.

die Dateien nicht mehr um.

Verschieben Sie die Daten nach dem Import nicht mehr und benennen Sie

Information In jedem Hauptmodul wird ein Bild auf der Info Seite abgebildet. Dieses Bild wird weiter auch in den Ausdrucken verwendet. Haben Sie Bilder importiert aber KEIN Referenzbild markiert, wird auf der Info Seite nichts angezeigt.

Blättern: um in den Bildern zu blättern drücken Sie auf eines der kleinen Bildchen in der Bildzeile oder navigieren Sie mit den vorwärts rückwärts Tasten in der Navigation.

Export Zuweisung ä Kopier Bleu du ciel Katja Schenke Ш 49 \_ > Inventur > Als Refe Akt Digita RTIERT NACH: Work documentation and the state of the Totale I Z ► S 4 X i S+ Stephan Rohr 1 Z ト Katja Schenker Soll, tarmac, grass Motier, Val de Trav Verschlagworten: Verschlagworten ist sekundär und kann Öffnet die Originaldatei im dafür auch zu einem späteren Zeitpunkt als festgelegten Programm. Ergänzung nachgetragen werden. Der Name der Datei und der Pfad zum Originalfile werden eingeblendet. Referenzbild markieren: Möchten Sie ein Bild als Referenzbild markieren, drücken Sie auf die Taste Als Referenzbild verwenden. Diese Markierung kann jederzeit bei einem Information: In BERYLL-ART können Sie so viele Bilder verwalten, wie es die anderen Bild gesetzt werden. Pro Zuweisung ailt immer nur ein Referenzbild. Setze ich ein Grösse Ihrer Festplatte zulässt. zweites, wird die Markierung beim ersten BERYLL-ART importiert nicht die Originaldateien, sondern erstellt davon automatisch durch die zweite ersetzt. Dies niedriger aufgelöste Kopien, die importiert werden. Die Qualität dieser löscht nicht das Bild, sondern lediglich die Files ist für den Offsetdruck im Postkarten-Format (A6) ausreichend. Markierung Referenzbild. Wir empfehlen Ihnen, Ihre Originalbilddaten auf einer externen Harddisk abzulegen, auf der Sie die Daten definitiv belassen können. Beim Import

R: Ist ein Bild ein Referenzbild, leuchtet ein rotes R auf und der Knopf Als Referenzbild verwenden leuchtet hellblau.

9

# WERK - WEITERE RUBRIKEN

Was finden Sie wo: Wir beschreiben Ihnen kurz welche Themenbereiche Sie auf welcher Rubrik finden werden.

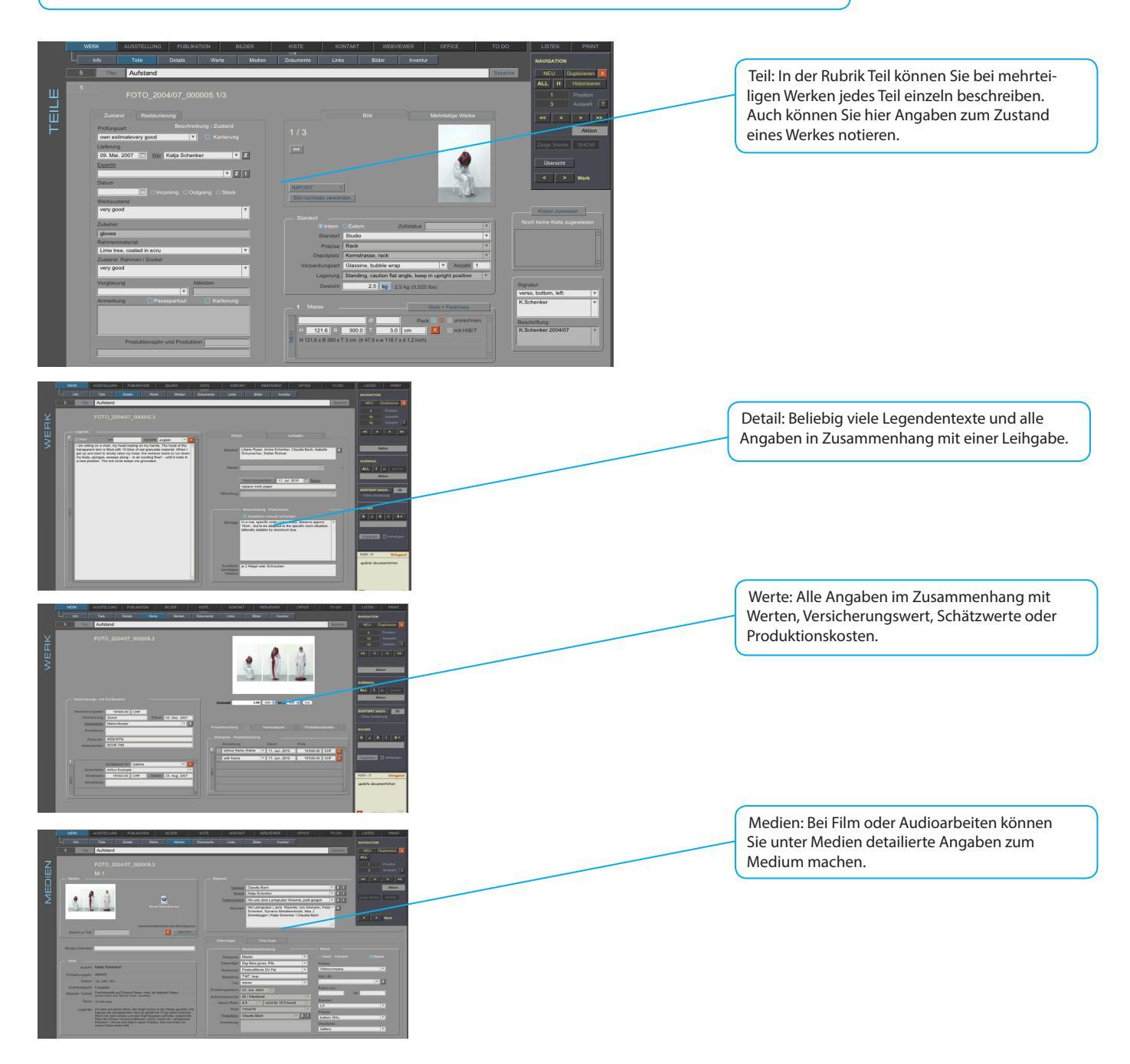

Inventur: Das Layout Inventur zeigt alle wichtigen Felder für eine Inventur auf einer Seite. Dieses Layout passt sich Ihrem Bildschirm an und gibt so eine gute Übersicht.

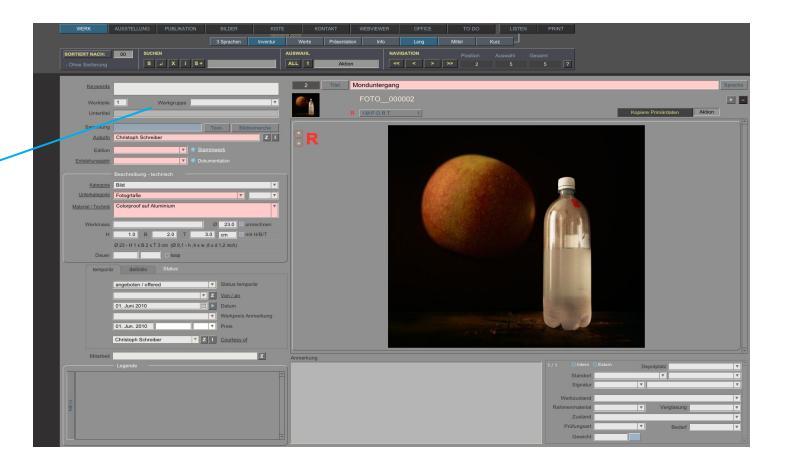

## WIEDERKEHRENDE LAYOUTS

DOKUMENTE / LINKS / BILDER: Diese drei Rubriken kommen in allen Hauptmodulen identisch vor.

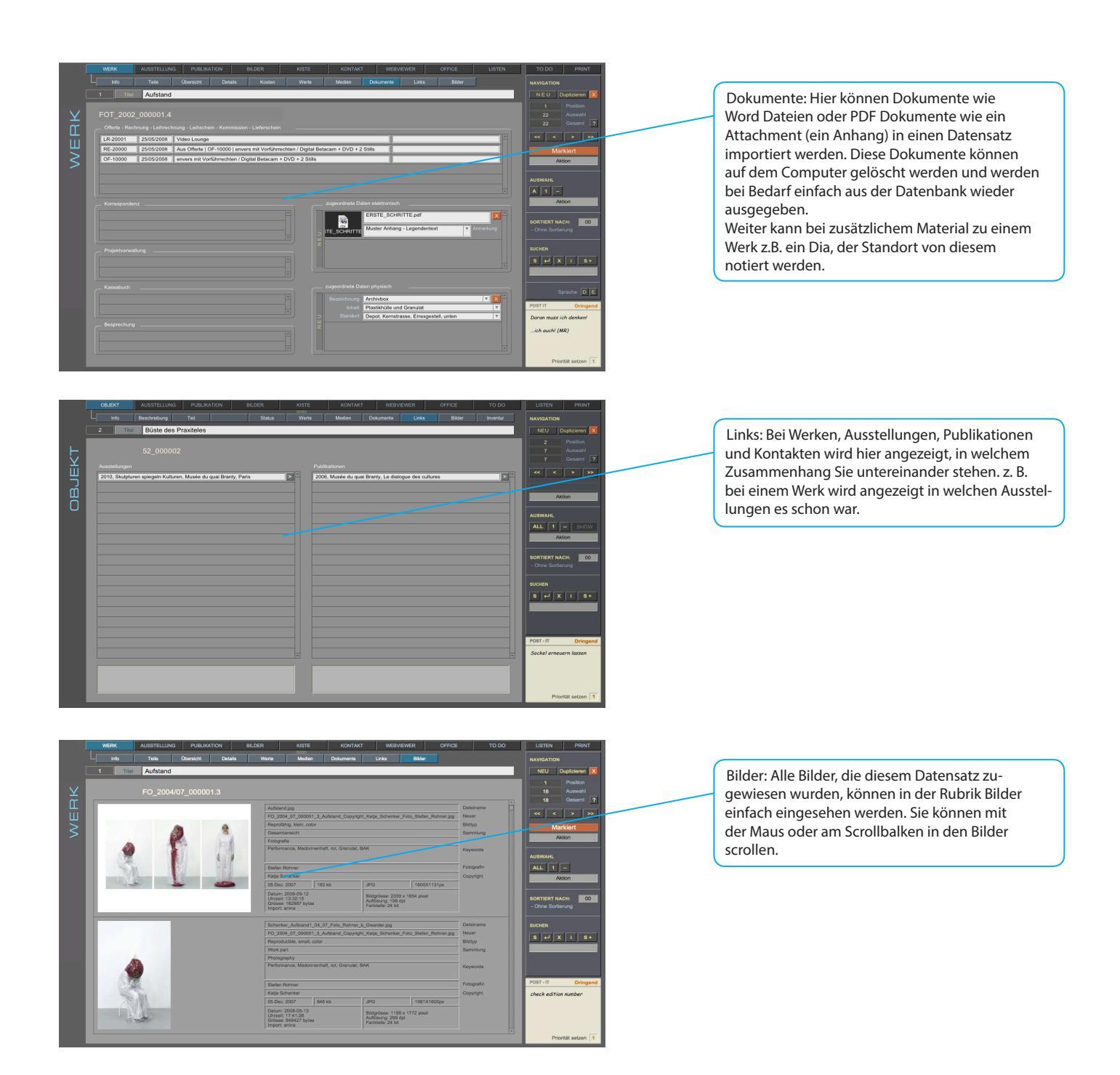

# AUSSTELLUNG - INFO

1. Ausstellung: Geben Sie hier die wichtigen Angaben der Ausstellung ein. - Titel

- Ort Wo ist das Museum, die Galerie, Ausstellungsraum, Messe etc.
- Institution Name des Museums etc.
- KuratorIn Wer hat diese Ausstellung zusammengestellt
- Daten von wann bis wann dauert die Ausstellung
- Wenn alle Aktivitäten mit der Ausstellung erledigt sind, geben Sie hier das Datum ein

3. Bilder: Auch bei den Ausstellungen können unzählige Bilder importiert werden. Der Import ist identisch wie bei Werk-Info beschrieben.

|          |                |                                                                                                    |     |                  | /                         | ,<br>,               |               |                |          |
|----------|----------------|----------------------------------------------------------------------------------------------------|-----|------------------|---------------------------|----------------------|---------------|----------------|----------|
|          |                | USSTELLUNG PUBLIKATION BILDER KIS                                                                                      | ΤE  | KONTAKT          | WEBVIEWER                 | OFFICE               | TO DO         | LISTEN         | PRINT    |
|          | Linfo L        | Werkliste Dokumente Links Bilder                                                                                       |     |                  |                           |                      |               | NAVIGATION     |          |
|          | 1 Titel        | art en plein air                                                                                                    |     |                  |                           |                      |               | NEU            | X        |
|          |                |                                                                                                    |     |                  |                           |                      |               |                |          |
| U        | A-1            |                                                                                                    |     |                  | a Charles Martil          | 1 luin               |               |                | Auswahl  |
| 7        |                |                                                                                                    |     |                  | neperraners, where        |                      |               | 3              | Gesamt 7 |
| 5        | Keywords       |                                                                                                    |     |                  | art en plei               | hair                 |               | < <            | > >>     |
|          | Sammlung       | Dokumentation                                                                                                    |     |                  | matieral                  | 507                  |               |                |          |
|          | Art            | Solo  Group                                                                                                    |     |                  | mould's 2                 | Anmerkung            | Repro         | Akti           | on       |
| Ш        | Status         | Môtier Ort                                                                                                    |     |                  | that's juin an 2500g      | pt. 2007             |               | AUSWAHL        |          |
| $\vdash$ | Institution    | Val de Travers Z I                                                                                                    |     |                  | he was he                 |                      |               | ALL 1          | - SHOW   |
| ហ        | Kuratorin      | Marie & Pierre-André Delachaux, Val de Travers 🔻 Z I                                                                   |     |                  | MUNH AC AN A JEN JAM      | Bild nochma          | als verwenden | Akti           | on       |
| ហ        | Ansprechperson | Marie & Pierre-André Delachaux, Val de Travers V                                                                       |     |                  |                           |                      |               |                |          |
| <b>T</b> | <u>Technik</u> | Tobias Muster                                                                                                    |     |                  |                           |                      |               | SORTIERT NAC   | CH: 00   |
|          | Ausstellung    | 23. Jun. 2007  bis 23. Sep. 2007  92 Tage / days                                                                       |     |                  |                           |                      |               | - Ohne Sortier | ung      |
| 7        | Leindader      | Transport Aufbau                                                                                                    |     |                  |                           | 14/                  |               | SUCHEN         |          |
|          |                |                                                                                                    |     | 2 Werk(e) in die | ser Ausstellung           | VVerk 2              | dweisen       | S 4 X          | i S+     |
|          | Vereinbarungen | Catalogue posteorde sheipthe                                                                                           |     | KIÖR_2007_0000   | 01, Bleu du ciel, 2007, K | atja Schenker        |               |                |          |
|          | Apmoskung      | Catalogue, postcaros, absintne                                                                                         |     | KIOR_2007_00000  | 02, cheż Walchii, Rust, C | Gossweller, Fahmi, S |               |                |          |
|          | Annorkung      |                                                                                                    |     |                  |                           |                      |               | 30. Nov. 2007  |          |
|          |                | e Künstlerinnen                                                                                                    | NEU |                  |                           |                      |               | POST - IT      | Dringend |
|          |                | Emmanuelle Antille et Jean-Luc Manz, Ian Anüll, John                                                                   | -   |                  |                           |                      |               | press informa  | tion     |
|          |                | Armleder, Ben, Jacqueline Benz, Alexandre Bianchini,<br>Mariapia Borgnini, Olaf Breuning, Hannes Brunner, Zoé          |     |                  |                           |                      |               |                |          |
|          |                | Cappon, Jonathan Delachaux et John Menoud, Valentin<br>Carron, collectif-fact, Martin Disler, Christoph Draeger, Alois |     | /                |                           |                      |               |                |          |
|          |                | Dubach, Hadrien Dussoix, Marcus Egli, Ariane Epars, Etoy, 💌                                                            |     |                  |                           |                      | <b>*</b>      |                | _        |
|          |                |                                                                                                    |     |                  |                           |                      |               |                | 4        |
|          |                |                                                                                                    |     |                  |                           |                      |               |                |          |
|          |                |                                                                                                    |     | /                |                           |                      |               |                |          |

2. Werke zuweisen: Alle Werke, die für diese Ausstellung vorgesehen sind, werden hier zugewiesen. Diese Angaben können in eine Werkliste, in einen Leihschein oder eine Leihrechnung übernommen werden.

Die Zuweisung funktionniert wie die Zuweisung, die bei Werk-Info gemacht wurde.

- Drücken Sie auf Werk zuweisen
- Sie gelangen in das Modul Werk
- Suchen Sie Ihr Werk mit Hilfe des Suchfeldes
- Wenn Sie das Werk nicht finden, legen Sie es an
- Wenn Sie das Werk gefunden haben, bestätigen Sie die Zuweisung mit dem roten Bestätigungsknopf in der Navigation.

Rubriken bei Ausstellung:

- Werkliste zeigt alle Werke mit Angaben die dieser Ausstellung zugewiesen wurden.
- Dokumente ist identisch wie bei Werk beschrieben
- Links zeigt alle zugewiesenen Werke und Publikationen zu dieser Ausstellung
- Bilder: alle Bilder zu dieser Ausstellung

## **PUBLIKATION - INFO**

1. Publikation: Hier können Sie alle Presseberichte, Magazinbeiträge, Internetartikel, Bücher oder Kataloge erfassen, die zu Ausstellungen oder Werken erschienen sind. Es gibt auch die Möglichkeit, Textentwürfe abzulegen und zu erfassen.

Geben Sie die wichtigsten Angaben ein:

- Titel
- AutorIn
- Signatur (das ist die Inventarnummer der Bücher)
- Organ
- Verlag
- Erscheinungsdatum
- Erscheinungsort

2. Literaturverzeichnis: Drücken Sie einer der Tasten und das Literaturverzeichnis setzt sich nach dem NEBIS Standard zusammen. So können Sie auf Knopfdruck eine Bibliografie ausdrucken. 4. Bilder: Auch bei den Publikationen können unzählige Bilder Importiert werden. Der Import ist identisch wie bei Werk-Info beschrieben.

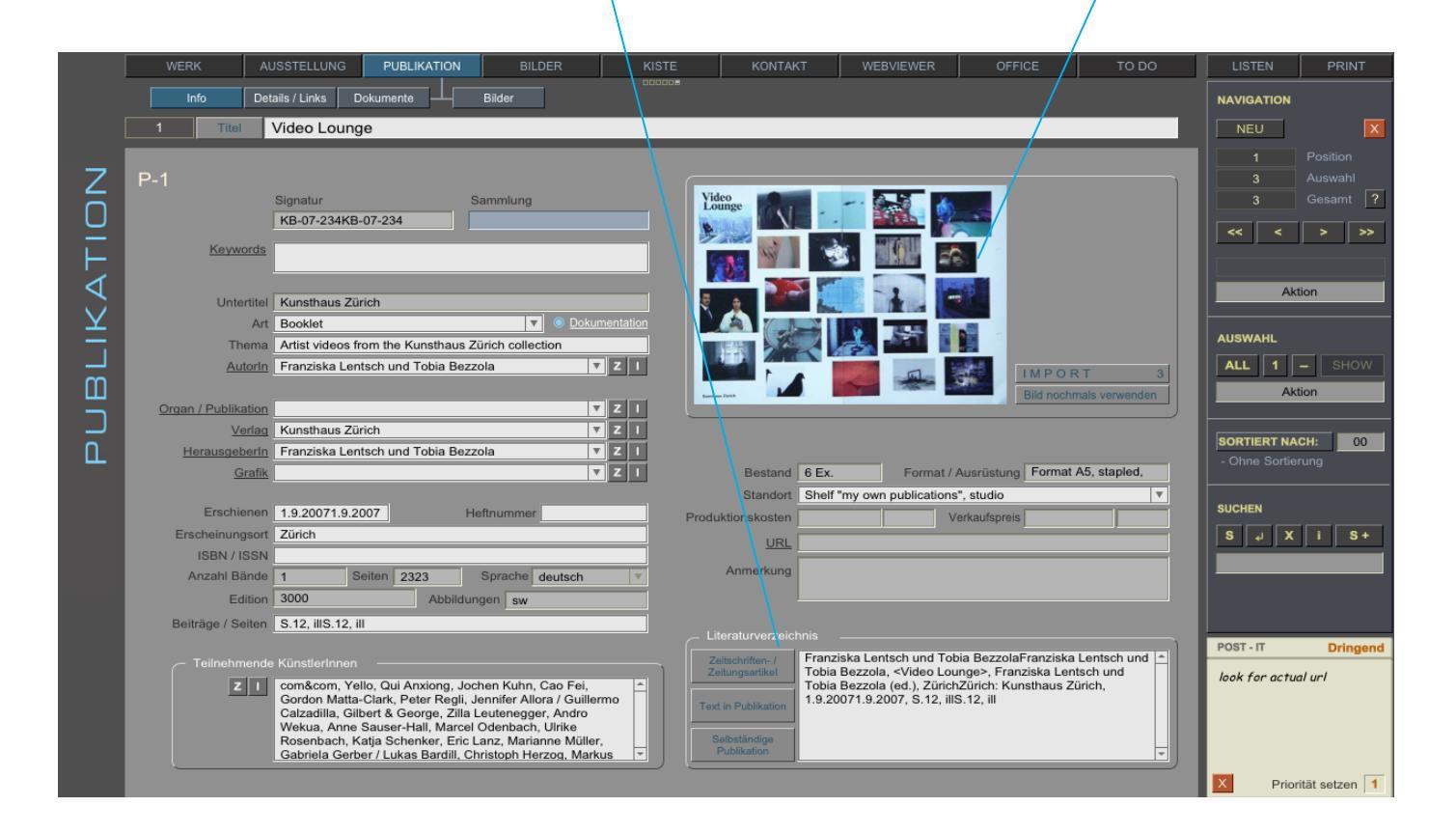

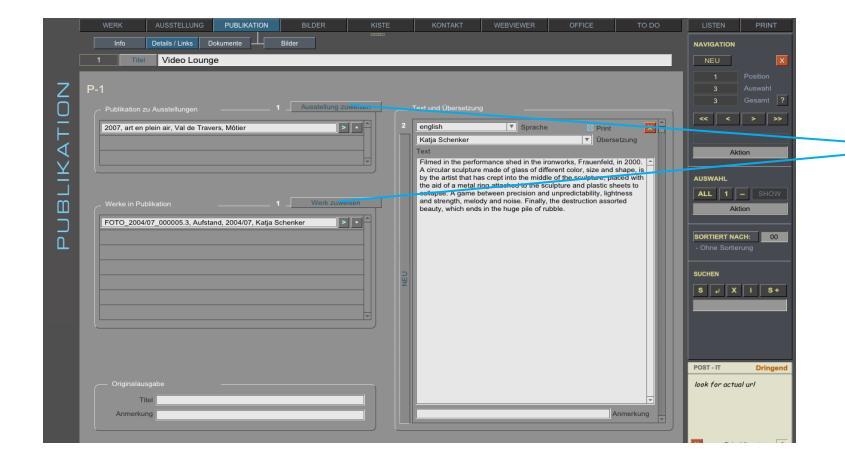

3. Rubrik Detail/Links: Weisen Sie hier wie bei Werk und bei Ausstellung Werke oder Ausstellungen zu die mit dieser Publikation in Verbindung stehen.

Auch den Text der Publikation können Sie im Portal Text hinterlegen, wenn vorhanden in diversen Sprachen.

# **MODUL - OFFICE**

#### OFFICE:

Im Office stehen Ihnen diverse Funktionen zur Verfügung, diese werden die Administration in Ihrem Büro erleichtern. Wir üben einen Leihschein zu erstellen. In alle anderen Rubriken sind Funktionen identisch zu bedienen. Wenn Sie wissen wie man einen Leihschein erstellt, können Sie alle weitern Formulare einfach ausfüllen.

- KORRESPONDENZ
- SERIENMAILING
- OFFERTE
- RECHNUNG
- LEIHRECHNUNG
- LEIHSCHEIN
- KOMMISSION
- LIEFERSCHEIN
- KASSABUCH
- PROJEKT
- BESPRECHUNG: Traktanden, Protokoll

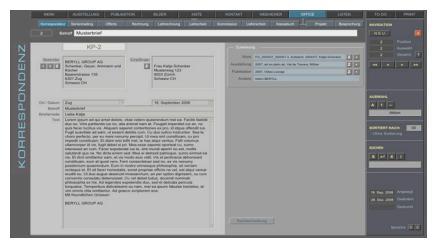

#### KORRESPONDENZ

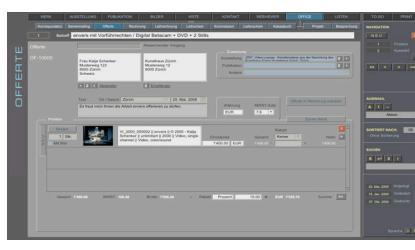

OFFERTE

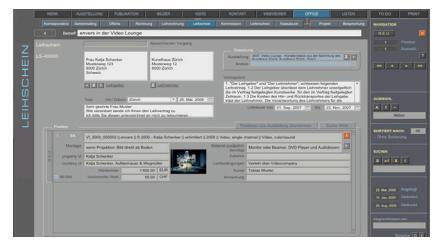

#### LEIHSCHEIN

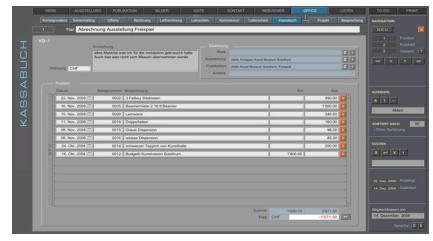

KASSABUCH

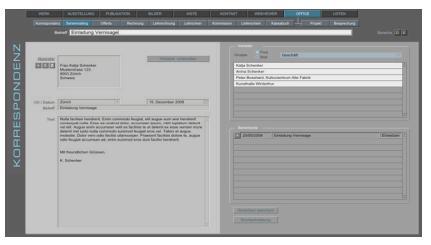

SERIENBRIEF - SERIENMAIL

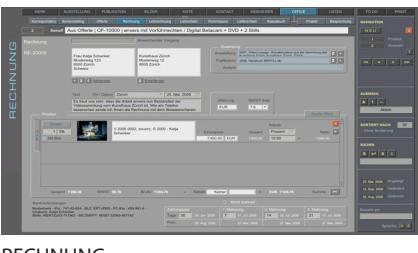

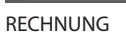

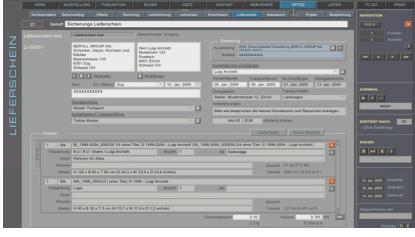

LIEFERSCHEIN

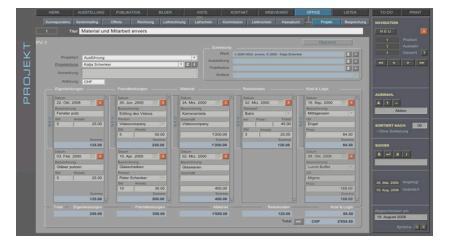

PROJEKT

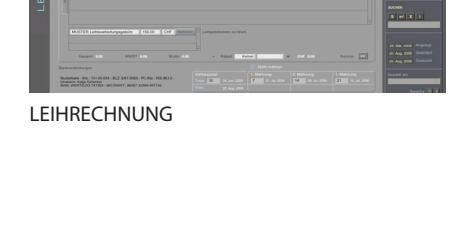

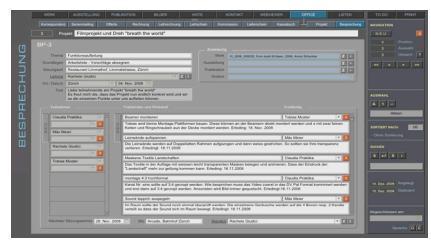

**BESPRECHUNG - TRAKTANDEN - PROTOKOLL** 

## **OFFICE - LEIHSCHEIN**

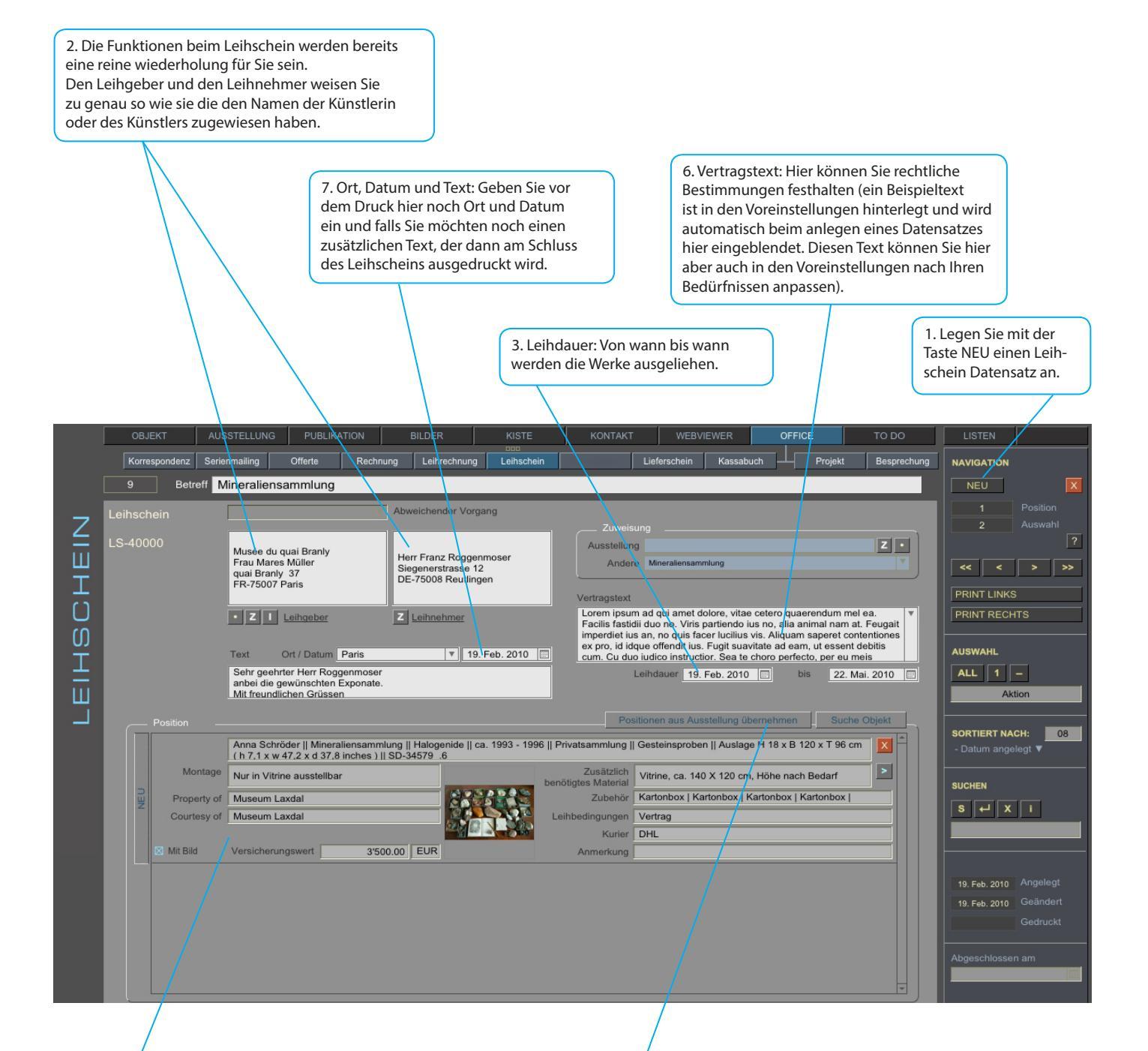

5. Hier können die von WERK oder AUSSTELLUNG bezogenen Angaben noch einmal überarbeitet, ergänzt und korrigiert werden. Die Angaben im Modul Werk oder Ausstellung werden dabei NICHT verändert. 4. Auch hier werden die Werke durch Zuweisen in den Leihschein gefüllt. Drücken Sie Werk zuweisen, suchen Sie bei Werk dasjenige welches Sie ausleihen wollen und bestätigen Sie die Zuweisung durch drücken auf den roten Knopf in der Navigation.

Sollten Sie alle Werke einer Ausstellung ausleihen wollen, müssen die Werke nicht noch einmal einzeln zugewiesen werden. Sie können dann durch drücken auf Positionen aus Ausstellung übernehmen alle Werke der Ausstellung mit einer Zuweisung übernehmen. Sollte dann das eine oder andere doch nicht ausgeliehen werden, können Sie einzelne Werke auch wieder aus dem Leihschein entfernen.

# ZUSATZMODULE

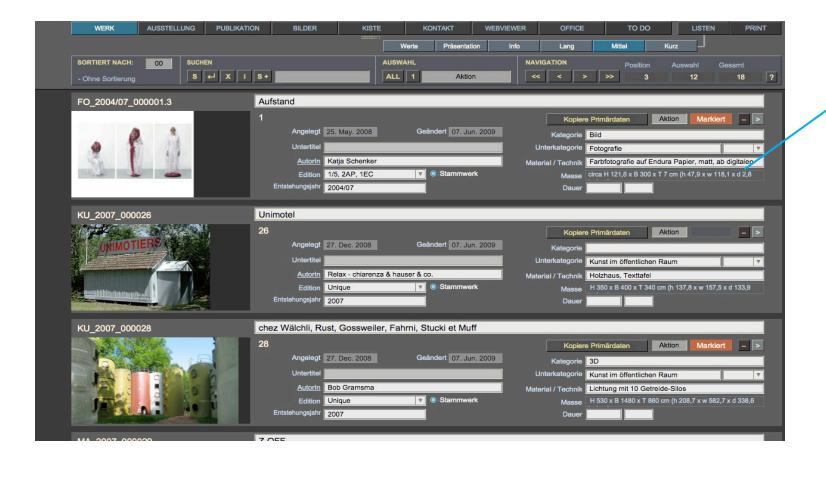

) Frau Anna Herr Franz Listen: Alle Module können auch als Liste eingesehen werden. Über der Navigationsleiste finden Sie die Taste LISTE.

|     |                    |                     |                   |              |        | K.A.   | Aktion        |                      |          |         |              |               |        |       |        |
|-----|--------------------|---------------------|-------------------|--------------|--------|--------|---------------|----------------------|----------|---------|--------------|---------------|--------|-------|--------|
|     |                    |                     |                   |              |        |        |               |                      |          |         |              |               |        |       |        |
| 1.1 | the hood           | AR 2007 000007.2    | Bub Gramona       | United       | 2007   | 30     | Atinputic     | Insialation mit      | 1        | 1       |              | je H 120 x B  | _      |       | AADON  |
|     | Unimotel           |                     | Relax chiarenza & |              |        |        |               |                      |          |         |              |               |        |       | AASOS  |
|     | Bieu du ciel       |                     | Katja Schenker    | Unikat       |        |        | Art in public | Erde, Asphalt, Gras. |          |         |              |               |        |       | Akton  |
|     | chez Watchi, Russ. | AR_2007_000026      | Bob Granuma       | Unkat        | 2007   | 30     | Art in public | Lichtung mit 10 Gebr | ide-     |         |              | H 530 x B     |        |       | Aktion |
|     | shree Titel        | 81_1995.2004_000008 | Luigi Archetti    | United       | 1996   | No und | Bid Objekt    | Papier, Gen, Trach,  |          |         |              | variabel      |        | 04    | Align  |
|     | strie Titel        | CH 2003_000010      | Mathieu Spencha   | 13.40        |        |        | Oruckyrafik   |                      |          |         |              | Elatimans H   | 363.00 | OF    | Allon  |
| EB  | Osspingette Stife  | OR 2004_000005      | Lug Actes         |              |        |        | Oruckyrafik   |                      |          | VID,    |              |               |        |       | AASon  |
|     | emorping it        | FO_2000/2001_000022 |                   | 10.2AP.100   | 2000/2 | 094    | Futografie    |                      |          | Caper . | Bibberras.J. |               |        |       | AASOS  |
|     | ohne Titel         | FO_2005_000044      | Christoph         | 15,2AP, 100  | 2003   | Elid   | Folografia    |                      |          |         |              | H 90 x 8 95 x |        |       | AASOS  |
|     | Aufstand           | PO_2004/07_000001.3 | Katja Schenker    |              | 20041  | Dist   | Polografia    | Farthrografe aut     | Orien    | Atalar  |              |               |        | 00    | Aktion |
| EB  | Projections 8      |                     | Tarasa Chen       | 16.2AP.1EC   |        | 844    | Putopala      |                      | a Intern | Laper   |              |               |        | OPP I | Non    |
| EB  | Projections 6      | FO_2017_000024      | Teresa Chen       | 18, 2AP, 18C | 2007   | EM.    | Putografie    |                      | s Indem  | Laper   |              | Mindanasa H   |        |       | MEGN   |
|     | Projections 12     | FO_2007_000025      | Teresa Chen       | 16.2AP.1EC   | 2007   | EHd    | Futografie    |                      | a Solari | Lager   |              | Ellerhmass H  |        | _     | AASon  |
|     | Enly               | IN 2004 000003      | Lucie Schenkar    | Unikat       | 2004   | 30     | Installation  | Planksk, Schnur,     |          |         | _            |               |        | 0#    | Akton  |
|     | Skript             |                     |                   |              |        |        |               | Plenigius            |          | _       |              | H 90 x 8 90 x |        | OF    | A4505  |
| E B | rosa Wolka         | N_2004_000001       | Lucie Schankar    | Unikat       | 2004   | 30     | Installation  | Plastik, Schnur      | _        | _       | _            | H 200 x 8 220 |        | OF    | Aktion |
|     | Pale               | IN_2004_000002      | Lucie Schenker    | Unikal       | 2004   | 30     | Installation  | Eisengitter, Draht   |          | -       |              | H 65 x 8 350  |        | 04    | Alton  |
|     | Hablaht            | IN 2005 000004      | Lucie Scherker    | (Unikat      | 2005   |        | Installation  |                      | - Intern |         |              | H 350 x 8 20  | _      | _     | 14500  |
|     | Schwanendingen     | IN 2005 000006      | Bob Gramoma       | Unikat       | 2005   | 30     | installation  | Begehbare Stuktur a  | 548 E    |         |              | h 900 x w 550 |        | _     | A4501  |
|     | Seebach            | N. 2007.000005      | Bub Gramama       | Unkat        |        | 30     | Installation  |                      | 10       | _       | _            | H 250 x 8     |        | -     | Akton  |
|     | stree Titel        | MA_1952_000017      | Mathieu Spescha   | Unikal       | 1982   | Elat . | Material      | Gouarite             |          | -       | _            | Elatimans H   |        |       | AAbon  |
|     | shine Titul        | MA_1992_000008      | Mathieu Speecha   | United       | 19992  | DH4    |               | TemperaMoside auf    |          |         |              |               |        |       | A4505  |
|     | ohne Yitel         | MA_1996_000033      | Lug Acheti        | Unikat       | 1996   | this   | Malerei       | Runetharz auf Holz   | [snburn  |         |              | H 40 x 8 30 x |        | OF    | AASON  |
|     | ohne Titel         | MA 2000.000034      | Luigi Archetti    | Unikat       | 2000   | Bild   | Malerei       | Kunethary auf Holy   | Indom    |         |              | H40×830×      |        | 04    | Aktion |
|     | alute Titel        | MA 2002 000009      |                   | Unket        | 2002   | Elat   | Malerei       | Couache              | _        | _       | _            | H 26 x 0 23 x | _      |       | Alton  |
|     | alvee Titel        | MA_2006_000006      | Luig Achelli      | United 1     | 2006   | EM     | Malerei       | Kunsherr auf MOV-    |          | _       |              |               |        | 07    | Man    |
|     | 2.019              | MA_2007_000029      | Ovisine Streak    | Unhal        | 2007   | EM.    | Material      |                      | -        | -       |              | H 286 x 8 371 |        |       | AADon  |
|     | Helpfarge          | MA 2007 000039      | Christine Streut  | CONNUT       | 2007   | 644    | Malerei       | Anyland Leik auf     | -        | -       | -            |               | _      | -     | AADOD  |
|     | Helpfarte          | MA 2007.000040      |                   | Dunkat       |        | tue    |               | Anyl and Lack auf    |          |         |              | H 150 x 8 100 |        | -     | AASOS  |
|     | Helpfarce          | MA. 2007_000041     | Christine Streuß  | Unker        | 2007   | Elist  | Malerei       | Acryl and Lack auf   |          | _       | _            | H 150 X 8 700 |        | _     | Alton  |
|     |                    |                     |                   |              | 1      |        |               | 10 m i               | _        | _       | _            |               |        |       |        |

Todo: Hier werden automatisch pendente Punkte eingeblendet. Ausstellungen, die noch nicht als abgeschlossen gekennzeichnet wurden. Oder Notizen, die Sie ins Post it geschrieben haben (siehe Handbuch).

Webviewer: In verschiedenen Modulen sind Funktionen eingebaut, die automatisch auf den Webviewer wechseln und Informationen im Internet recherchieren.

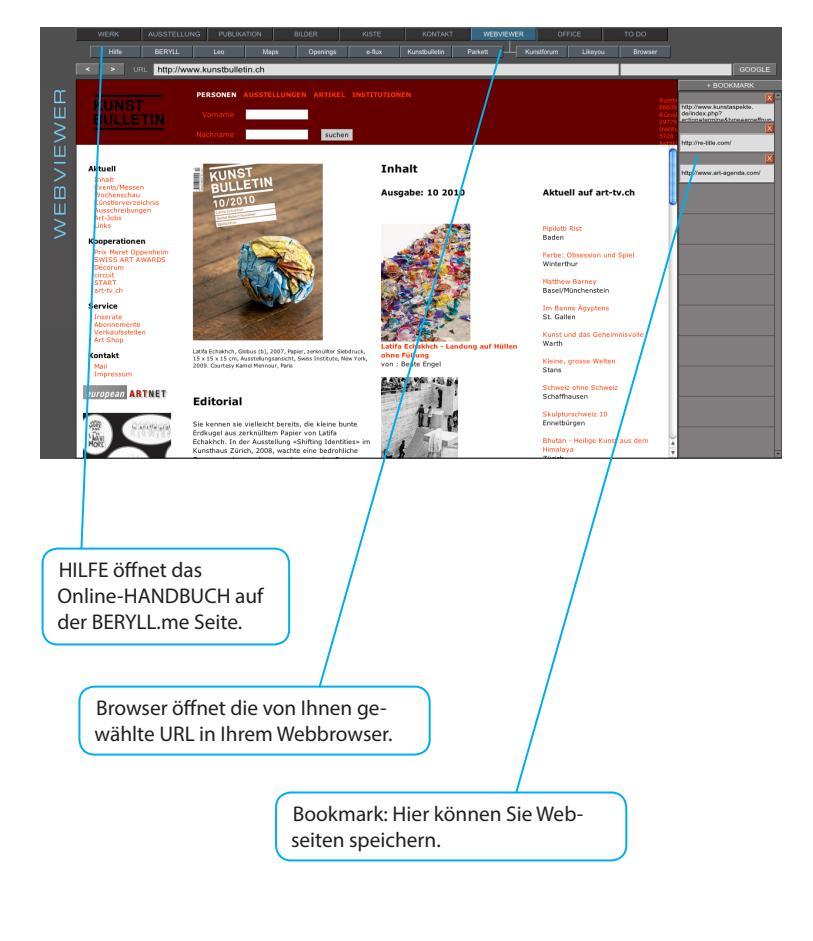

## NAVIGATION

Markieren: Datensätze können markiert werden, um Gruppierungen vorzunehmen. (siehe Abschnitt Markieren)

Die Navigationsleiste wird auf der rechten Seite eingeblendet. Die Auswahl- und Sortier-Kriterien sind dem jeweiligen Modul angepasst. Die Tasten und Funktionen sind aber immer gleich, so dass das Navigieren einfach zu erlernen ist.

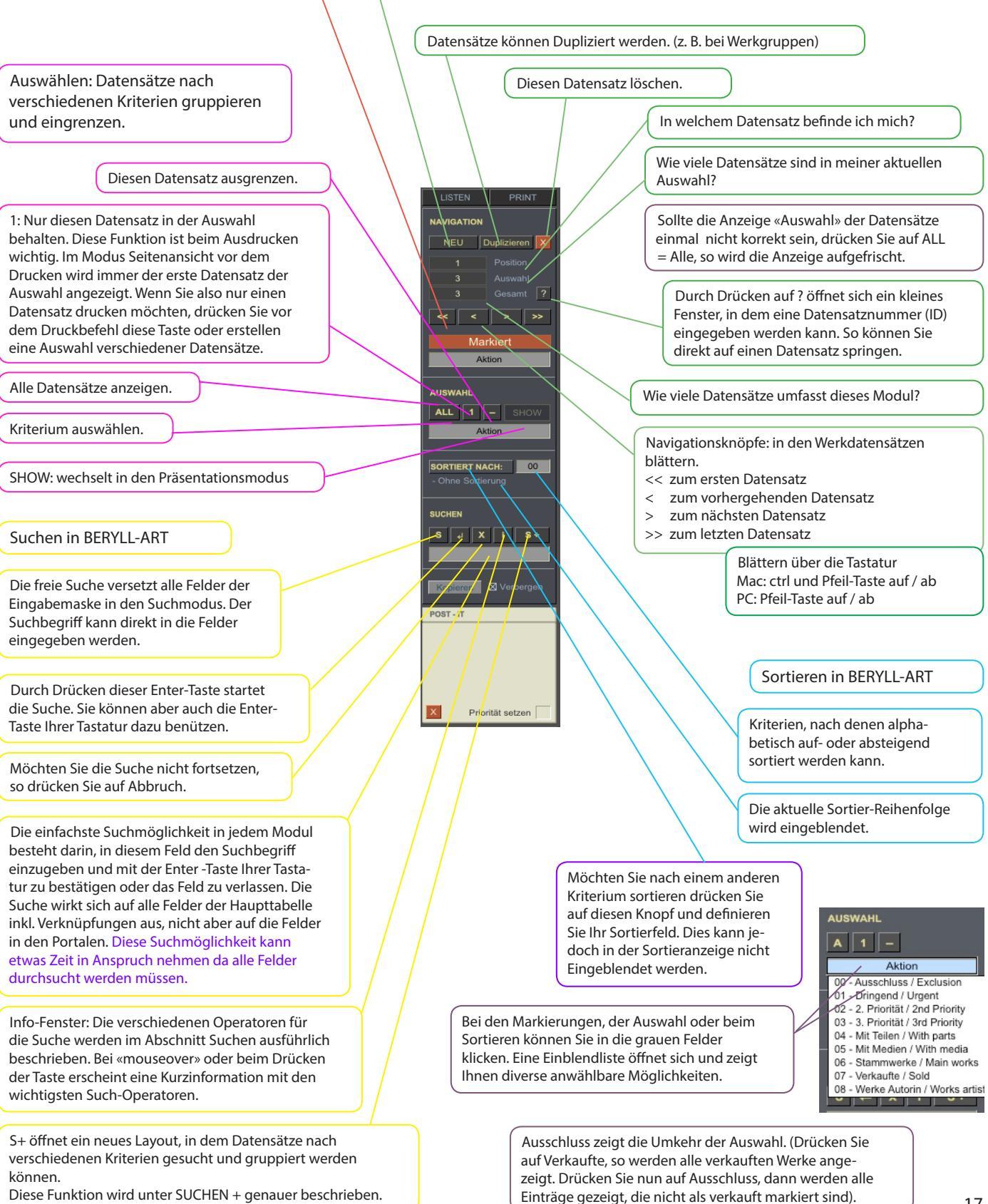

Neuen leeren Datensatz anlegen.

## SUCHEN

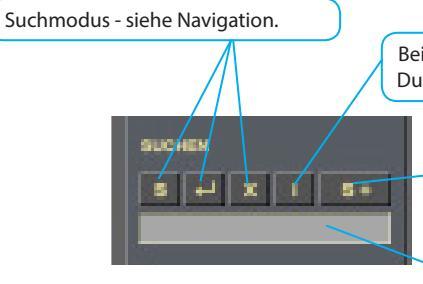

Bei «mouseover» erscheinen die wichtigsten Such-Operatoren. (siehe weiter unten) Durch Drücken öffnet sich ein Fenster, in dem die einzelnen Operatoren genauer beschrieben werden.

SUCHEN + wird auf der folgenden Seite ausführlich beschrieben.

Die schnellste und einfachste Suchmöglichkeit: Geben Sie einen Suchbegriff in dieses Feld ein und bestätigen Sie die Suche mit Drücken der Enter-Taste Ihrer Tastatur oder durch Verlassen des Feldes (klicken Sie mit der Maus neben das Feld). BERYLL-ART sucht in allen Feldern dieses Moduls nach dem gewünschten Begriff. Die Suche wirkt sich nicht auf Felder in Portalen aus.

#### SUCHE NACH TEXT UND ZEICHEN

- = Leeres Feld, d. h. keine Daten in dem Feld (nur das = eingeben)
- \* Ein oder mehrere unbekannte Zeichen (z. B. \*eier findet alle M\_eier, P\_eier aber auch Kr\_eier etc.)
- == Exakte Übereinstimmung mit dem Feldinhalt: Den Suchbegriff direkt hinter die == setzen, ohne Leerzeichen

#### SUCHE NACH ZAHLEN, DATEN ODER ANDEREN WERTEN

# Für jede gesuchte Ziffer ein Rautezeichen setzen (z. B. 200# ergibt Werte 2000 bis 2009)

- Kleiner als (z. B. < 10 ergibt Werte von 0 bis 9)</p>
- $\leq$  Kleiner oder gleich (z. B.  $\leq$  10 ergibt Werte von 0 bis 10)
- > Grösser als (z. B. > 10 ergibt Werte von 11 bis unendlich)
- $\geq$  Grösser als oder gleich (z. B.  $\geq$  10 ergibt Werte von 10 bis unendlich)
- ... Bereich (z. B. 1. 12. 2004....31. 12. 2004 ergibt alle Werte im Dez. 04)
- // Aktuelles Datum = Datum des Tages der Suche (z. B. Zürich,// sucht alle: Zürich, 3. März. 2008)

#### Ergänzung / Tipps zur Suche:

FileMaker ignoriert im Normalfall Gross- und Kleinschreibung und zeigt die Einträge an, die mit dem Suchbegriff teilweise oder exakt übereinstimmen.

FileMaker verwendet bestimmte Zeichen wie \* oder @ als Steuerzeichen. Wenn Sie nach einem Feldinhalt suchen, der das @-Zeichen beinhaltet (z. B. E-Mail-Adresse), geben Sie vor dem @-Zeichen einen umgekehrten Schrägstrich (Backslash) ein (Tastaturbefehl: Alt-Shift- /): \@ Die Suche in Datumsfeldern muss folgendermassen eingeben werden: DD/MM/JJJJ (=Tag/Monat/Jahr, jeweils in Ziffern, getrennt durch Schrägstrich).

## SUCHEN plus / S+

| SORTIERT NACH: 00             | SUCHE                             |               |             | AUSWAHL                          | N                            |                                              |                          |        |   |
|-------------------------------|-----------------------------------|---------------|-------------|----------------------------------|------------------------------|----------------------------------------------|--------------------------|--------|---|
|                               |                                   |               |             | ALL SHOT                         | Zundok Zu                    | UMERI                                        |                          |        |   |
| Titel                         | Inventamummer.                    | Herstellerin  | Oberbegriff | Tet Alle Datensätze anzeig       | terial / Technik             | Art der Darstellung                          | Entstehungsjahr          | ANIO   |   |
| wineratiensammung             | 30-34378_0000110                  | Anna Schloder |             | Pundstocke                       | Gesternsprocen               |                                              | 20.010                   | ARDON  |   |
| Titel<br>Büste des Praxiteles | Inventamummer.<br>SK-34580_000002 | Praxiteles V  | Oberbegriff | Technische Kategorie<br>Skulptur | Material / Technik<br>Marmor | Art der Darstellung<br>Männerportrait, Büste | Entstehungsjahr<br>4. v. | Aktion |   |
| Titel                         | Inventamummer.                    | Herstellerin  | Oberbegriff | Technische Kategorie             | Material / Technik           | Art der Darstellung                          | Entstehungsjahr          |        |   |
| Tior                          | E-34581_000003 7                  | unbekannt 🔻   |             | Miniatur                         | Bronzeguss                   | Liegende Tiergestalt                         | 5. v.                    | Aktion |   |
| Titel                         | Inventamummer.                    | Herstellerin  | Oberbegriff | Technische Kategorie             | Material / Technik           | Art der Darstellung                          | Entstehungsjahr          |        |   |
| Schreibfedern                 | SD-34582_000004 V                 | unbekannt 🔻   |             | Alltagsgegenstand                | Schreibgeräte, Kupfer        |                                              | 18. und                  | Aktion | - |
|                               | Inventamummer.                    | Herstellerin  | Oberbegriff | Technische Kategorie             | Material / Technik           | Art der Darstellung                          | Entstehungsjahr          |        |   |
| Dornauszieher                 | SD-34584_000005 V                 | unbekannt Y   |             | Skulptur                         | Bronzeguss nach dem          | Ganztfigur                                   |                          | Aktion | - |
| Titel                         | Inventamummer.                    | Herstellerin  | Oberbegriff | Technische Kategorie             | Material / Technik           | Art der Darstellung                          | Entstehungsjahr          |        |   |
| Faustkämpfer                  | SK-34587_000006 7                 | unbekannt 🔻   |             | Skulptur                         | Bronzeguss nach dem          | Ganzfigur                                    |                          | Aktion |   |
| Titel                         | Inventamummer.                    | Herstellerin  | Oberbegriff | Technische Kategorie             | Material / Technik           | Art der Darstellung                          | Entstehungsjahr          |        |   |
| Trachtenschmuck               | SK-34589_000007                   | unbekannt Y   |             | Schmuck                          | Trachtenschmuck,             | Ehepaar                                      | 19. Jh                   | Aktion |   |
|                               |                                   |               |             |                                  |                              |                                              |                          |        |   |

Sie können in dieser Suche Datensätze nach unterschiedlichsten Kriterien gleichzeitig suchen und in verschiedenen Auswahlformen gruppieren. Geben Sie die Suchbegriffe ein, wählen Sie gegebenenfalls MEHR SUCHEN und bestätigen Sie die Suche mit der Enter-Taste Ihrer Tastatur oder durch Drücken der Enter-Taste in der Eingabemaske. WICHTIG: Die Suchbegriffe innerhalb einer Such-Zeile sind mit AND (und) verknüpft, d. h. das Ergebnis muss alle Suchbegriffe aufweisen, die in den zur Verfügung stehenden Such-Feldern eingeben wurden.

Die einzelnen Such-Zeilen sind untereinander mit OR (oder) verknüpft, d. h. das Ergebnis weist den Suchbegriff / die Suchbegriffe in der einen oder der anderen Zeile auf.

Beispiel 1: Geben Sie in der 1. Zeile bei Entstehungsjahr «2007» und bei Untergattung «Malerei» ein : Sie erhalten alle Datensätze, die als Erscheinungsjahr 2007 UND als Untergattung «Malerei» aufweisen.

Beispiel 2: Geben Sie in der 1. Zeile bei Entstehungsjahr «2007» ein und drücken Sie auf MEHR SUCHEN. Geben Sie in der 2. Zeile bei Untergattung «Malerei» ein: Sie erhalten alle Datensätze, die als Erscheinungsjahr 2007 ODER als Untergattung «Malerei» aufweisen.

Sie können nach demselben Muster weitere Such-Zeilen mit einem oder mehreren Suchbegriffen über MEHR SUCHEN hinzufügen.

Übergeben Sie anschliessend das Such-Ergebnis durch Drücken auf die Taste WERK (im Bsp.) in das Modul WERK INFO. Dort kann die Auswahl bearbeitet werden, bis eine neue Suche gestartet oder die Auswahl aufgelöst wird.

# WIEDERKEHRENDE FUNKTIONEN

|               | Werke, Ausstellungen und Publikationen können untereinander verbunden werden. Mit dieser Taste<br>lösen Sie die Suche nach dem Datensatz aus, den Sie verlinken möchten.                                      |
|---------------|----------------------------------------------------------------------------------------------------|
| Werk zuweisen | Z = zuweisen: wird bei der Personensuche oder Zuweisung von Werken, Ausstellungen oder Publikationen verwendet.                                                                                               |
| Z             | Erscheint bei den Zuweisungen, um diese zu bestätigen und zum ursprünglichen Datensatz zurückzukehren. Nachdem die Zuordnung durch Drücken auf die Taste bestätigt wurde, wird die Taste wieder ausgeblendet. |
|               | Der ICH Knopf übernimmt die bei Kontakten als ICH definierten Einträge zur Person.                                                                                                    |
| A<br>1        | Alle Datensätze anzeigen.                                                                                                    |
|               | Nur diesen Datensatz anzeigen.                                                                                                    |
|               | Datensatz ausblenden (zeigt diesen Datensatz in der aktuellen Auswahl nicht mehr an).<br>Dies wird z. B. verwendet beim Zusammenstellen von Datensätzen für einen Druckbefehl.                                |
|               | Summe aktualisieren.                                                                                                    |
|               | Eine Verlinkung lösen (entfernt nur die Zuweisung, nicht den verbundenen Datensatz).                                                                                                    |
| N N           | Einen Eintrag löschen.                                                                                                    |
|               | Springt zum entsprechenden Datensatz.                                                                                                    |
|               | Die NEU Taste kommt in Portalen vor und erstellt einen neuen Datensatz innerhalb eines Portals.                                                                                                    |

Einblendlisten: Mit den ersten Datensätzen, die Sie in BERYLL-ART eingeben, beginnt sich das Programm zu «personifizieren». Jede Einblendliste speichert automatisch Ihre Einträge und unterstützt so durch die automatische Vervollständigung alle weiteren Eingaben.

| dition          | 1/5, 2AP, 1EC                                   |                                     |
|-----------------|-------------------------------------------------|-------------------------------------|
| <u>gsjahr</u>   | 1/2<br>1/5, 2AP, 1EC                            | <b>T</b>                            |
|                 |                                                 |                                     |
| Die Einblendlig | sten sneichern Ihre Einträge automatisch Wenn S | ie einen Fintrag auf einer Liste er |

Die Felder, die eine Einblendliste haben, sind an dem Pfeil rechts vom Feld erkennbar.

Die Einblendlisten speichern Ihre Einträge automatisch. Wenn Sie einen Eintrag auf einer Liste entdecken, den Sie löschen möchten, müssen Sie dazu alle Datensätze aufrufen, die diesen Begriff aufweisen: Drücken Sie auf Suche, wählen Sie den entsprechenden Begriff aus der Einblendliste und bestätigen Sie die Suche. Sobald Sie bei allen Datensätzen diesen Begriff geändert haben, ist er aus der Liste gelöscht.

# WIEDERKEHRENDE FUNKTIONEN

Post-it gibt Ihnen die Möglichkeit, Notizen zu machen. Wenn Dringend angekreuzt ist, wird der entsprechende Eintrag im Modul TO DO so lange angezeigt, bis der Punkt erledigt ist oder die Markierung Dringend gelöscht wird.

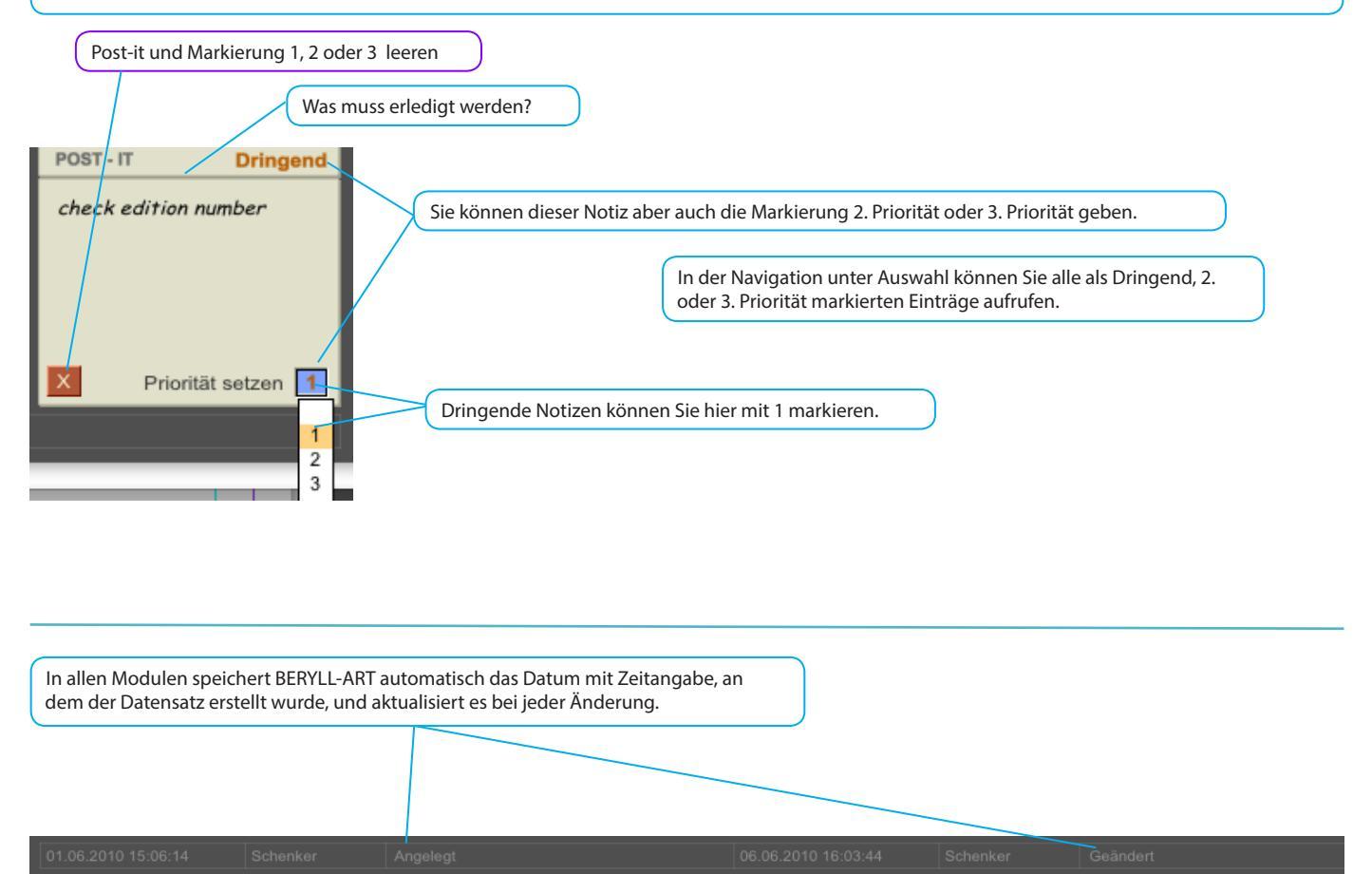

Markieren: In den Hauptmodulen WERK, AUSSTELLUNG, PUBLIKATION, KONTAKT und BILDER können Marker gesetzt werden. So können Sie Gruppen für eine spätere Bearbeitung zusammenstellen. Im Modul BILDER stehen Ihnen zwei verschiedene Markierungen zur Verfügung, die aber nach demselben Prinzip funktionieren.

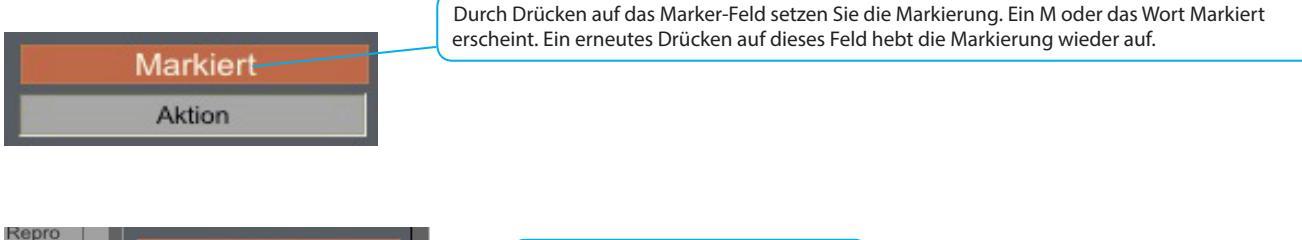

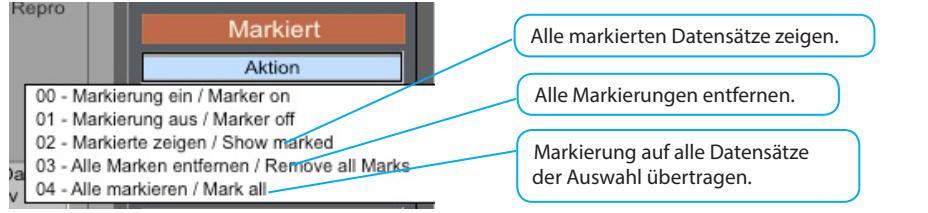

### VOREINSTELLUNGEN

Hier können die Grundeinstellungen von BERYLL-ART festgelegt werden. Sie können hier die Inventarnummer einstellen und Sicherungskopien (Back-up) der Datenbank erstellen oder laden.

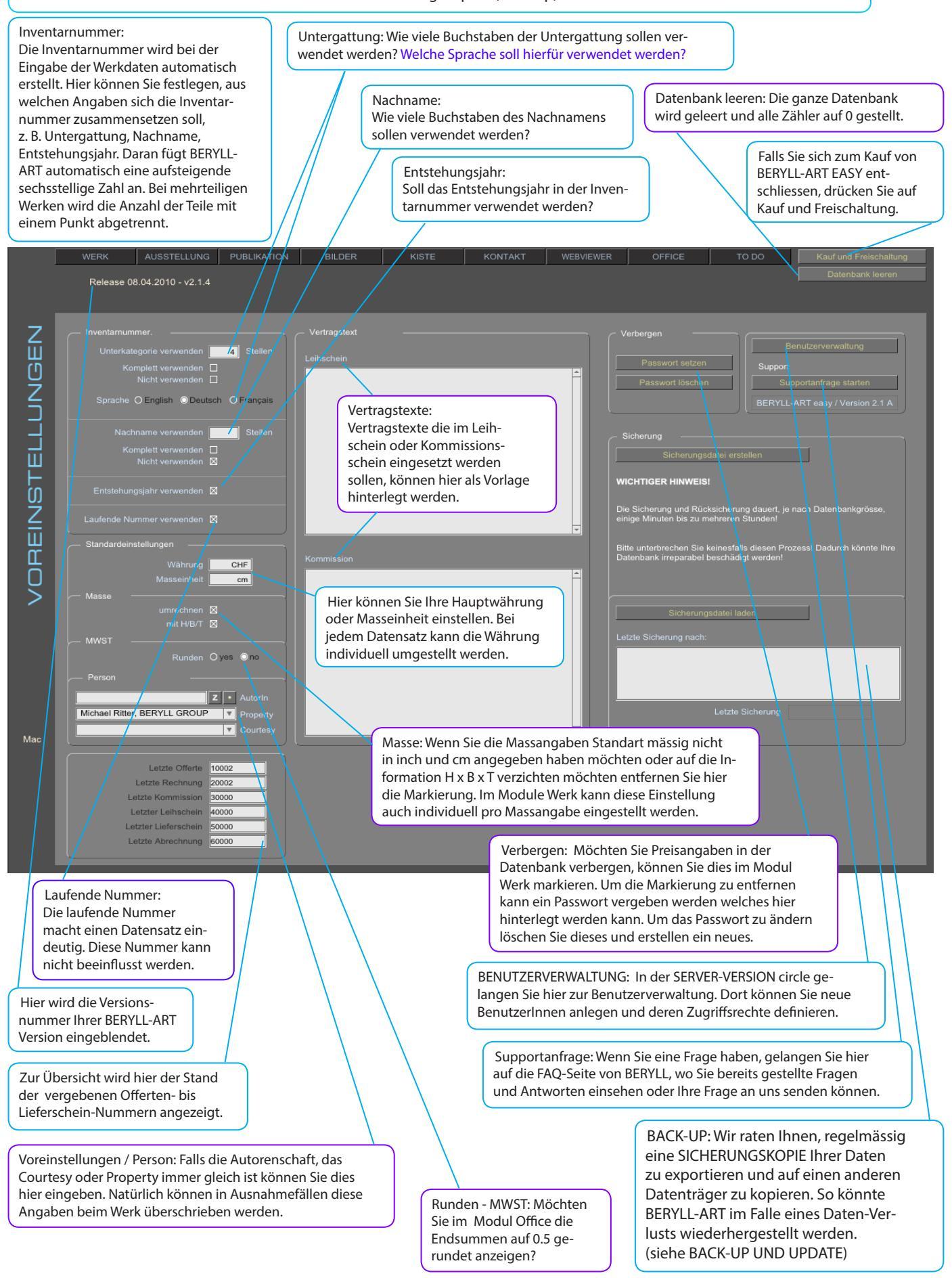

### BACK-UP UND DATENÜBERNAHME BEIM UPDATE EINER BERYLL - EASY

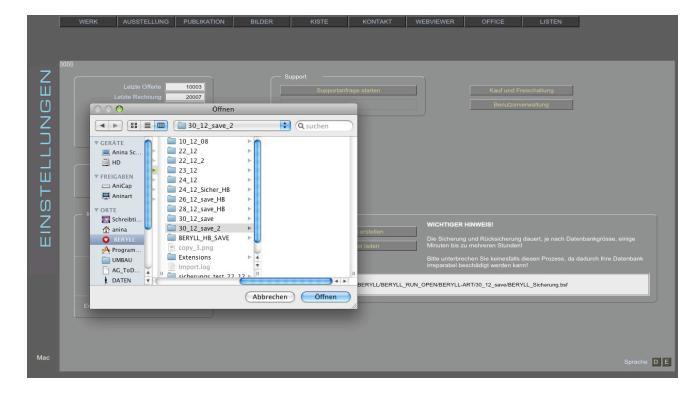

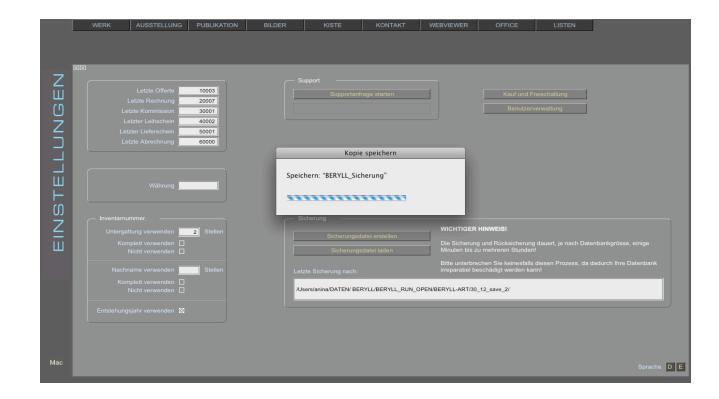

BACK-UP: Erstellen Sie regelmässig eine Sicherungskopie Ihrer Datenbank!

Im Menü VOREINSTELLUNGEN finden Sie die Taste Sicherungsdatei Erstellen. Durch Drücken dieser Taste öffnet sich ein Fenster, in dem Sie den Ort angeben können, wo BERYLL-ART die Sicherungskopie BERYLL\_BACKUP.bsf ablegen soll. Der Pfad zu dieser Datei wird eingeblendet. BERYLL-ART findet so beim Import die letzte Sicherungskopie automatisch. Ändern Sie NIE den Dateinamen. Als weitere Sicherheitsmassnahme empfehlen wir, diese Sicherungsdatei zusätzlich auf eine externe Harddisk oder eine DVD zu kopieren.

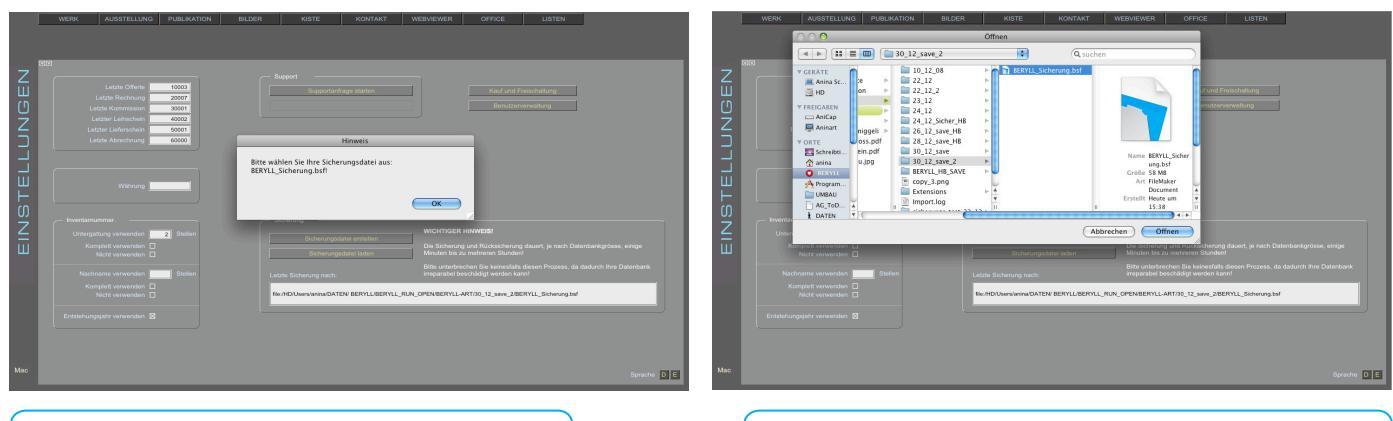

IMPORT: Drücken Sie im Menü VOREINSTEL-LUNGEN auf Datensicherung laden. IMPORT: Wählen Sie die Datei mit dem Namen BERYLL\_BACKUP.bsf und bestätigen Sie mit Öffnen. Ändern Sie nie den Dateinamen dieser Sicherungskopie.

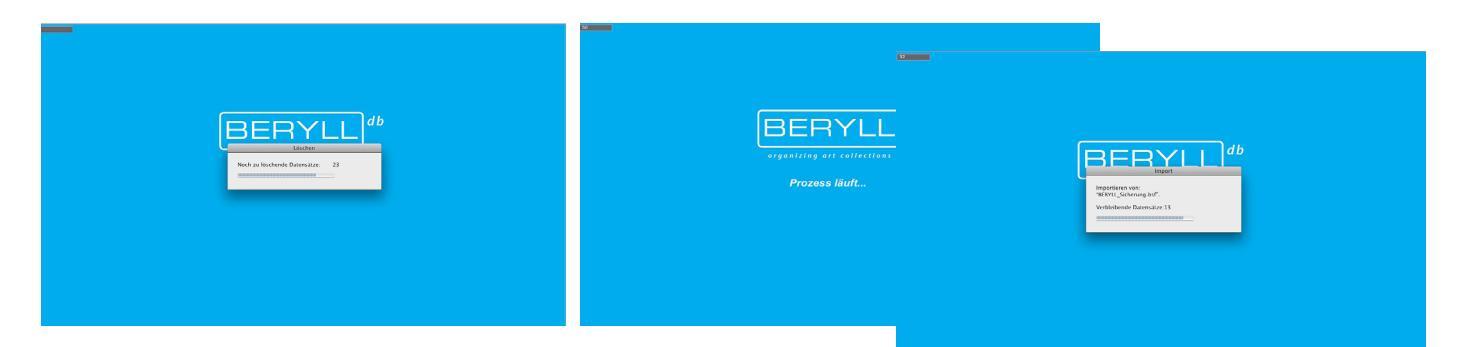

IMPORT: BERYLL-ART leert zuerst Ihre Datenbank und liest danach die Sicherungsdatei ein. Dies kann je nach Datenmenge und Grösse Ihrer Datenbank einige Zeit in Anspruch nehmen. Brechen Sie diesen Vorgang unter keinen Umständen ab. Ihre Datenbank könnte sonst irreparabel beschädigt werden.

UPDATE: Genau wie oben beschrieben, werden auch die Updates und Upgrades (wenn Sie von der Einzelplatz- auf eine Mehrplatz- oder Server-Version wechseln möchten) von BERYLL-ART durchgeführt. Speichern Sie eine Sicherungskopie Ihrer Datenbank auf Ihren Computer. Löschen Sie das Programm BERYLL-ART in Ihrem Programm-Ordner. Installieren Sie die neue Version von BERYLL-ART. Öffnen Sie die neue Version von BERYLL-ART. Gehen Sie im Menü zu VOREINSTELLUNGEN und wählen Sie Datensicherung laden. Importieren Sie Ihre letzte Sicherungskopie.

## PRINT - PDF - EXCEL

Die grosse Auswahl an Print-Layouts von BERYLL-ART ist im Modul PRINT übersichtlich dargestellt.

In den unten aufgeführten Modulen gelangen Sie durch Drücken auf PRINT (Taste rechts oben über der Navigation) zu der Auswahl der Print-Layouts des entsprechenden Moduls.

Auf den nächsten Seiten werden das Speichern als PDF beschrieben und das Vorgehen beim Drucken erklärt. Sie können Ihre Daten auch in Excel-Files exportieren.

|        | OBJEKT | AUSSTELLUNG PUBLIKATION    | BILDER             | KISTE   | KONTAK | T WEBVIEWER          | OFFICE            | TO DO  | LISTEN | PRINT |
|--------|--------|----------------------------|--------------------|---------|--------|----------------------|-------------------|--------|--------|-------|
|        |        |                            |                    |         |        |                      |                   |        |        |       |
|        |        |                            |                    |         |        |                      |                   |        |        |       |
|        |        |                            |                    |         |        |                      |                   |        |        |       |
| H      |        | ОВЈЕКТ                     |                    |         |        | BJEKT DOKUMENTATION  |                   |        |        |       |
| -      |        | ALLES                      |                    |         |        | ISTE AUSSTELLUNGEN F | PUBLIKATIONEN     |        |        |       |
| $\leq$ |        | 1 SEITE                    |                    |         |        | INE LEGENDE          |                   |        |        |       |
| m      |        | 1/2 SEITE                  |                    |         |        | LLE LEGENDEN         |                   |        |        |       |
| L L    |        | OBJEKT UND TEILE           |                    |         |        |                      |                   |        |        |       |
| ш.     |        |                            |                    |         |        |                      |                   |        |        |       |
|        |        | MIKROFILM PDF              |                    |         |        | OKUMENTATION INDEX   | - QUER            |        |        |       |
|        |        | EXCEL                      | LISTE INFO EXCEL   |         |        | OKUMENTATION HOCH    |                   |        |        |       |
|        |        |                            |                    |         |        | OKUMENTATION - OUER  | 7                 |        | -      |       |
|        |        | LISTE COOKTEST             |                    | _       |        |                      | ,                 |        |        |       |
|        |        | LISTE                      |                    | _       | -      |                      |                   |        |        |       |
|        |        | LISTE KURZ                 |                    |         | -      |                      |                   |        |        |       |
|        |        | LISTE MINI                 |                    |         |        |                      |                   |        |        |       |
|        |        | LISTE OBJEKT UND TEILE     |                    | _       | ء s    |                      |                   |        |        |       |
|        |        | LISTE OBJEKT UND TEILE MI  |                    | _       |        | ISTE STANDORT        |                   |        |        |       |
|        |        | LISTE SCHÄTZ UND VERSICH   | ERUNGSWERTE        | _       |        |                      |                   |        |        |       |
|        |        | LISTE PROVENIENZ           |                    |         |        | USTANDSBERICHT       |                   |        |        |       |
|        |        |                            |                    |         |        | DBJEKTERFASSUNG      |                   |        |        |       |
|        |        | A4 ETIKETTE GROSS BILD A   | i                  |         |        | DBJEKTERFASSUNG MIT  | BILD - MIT TEILEN |        |        |       |
|        |        | A4 ETIKETTE INV NR. 1.R    |                    | 2.R 3.I | 2      |                      |                   |        |        |       |
|        |        | A4 ETIKETTE INV TITEL BILD | 1.R                | 2.R 3.I | 2      | KARTIERUNG RAHMEN    | RAHMEN L          | ANG    |        |       |
|        |        | A4 ETIKETTE INV TITEL DOK  | 1.R                | 2.R 3.I | 2      | RAHMEN QUADRATISCH   | RAHMEN B          | LATT   |        |       |
|        |        | A4 ETIKETTE BESCHRIFTUN    | AUSSTELLUNG 1REIHE | 2.R 3.I | 2      | RAHMEN PASSEPARTOUT  | T RAHMEN 4        | KLEINE |        |       |
|        |        |                            |                    |         |        |                      |                   |        |        |       |
|        |        |                            |                    |         |        |                      |                   |        |        |       |

WERK

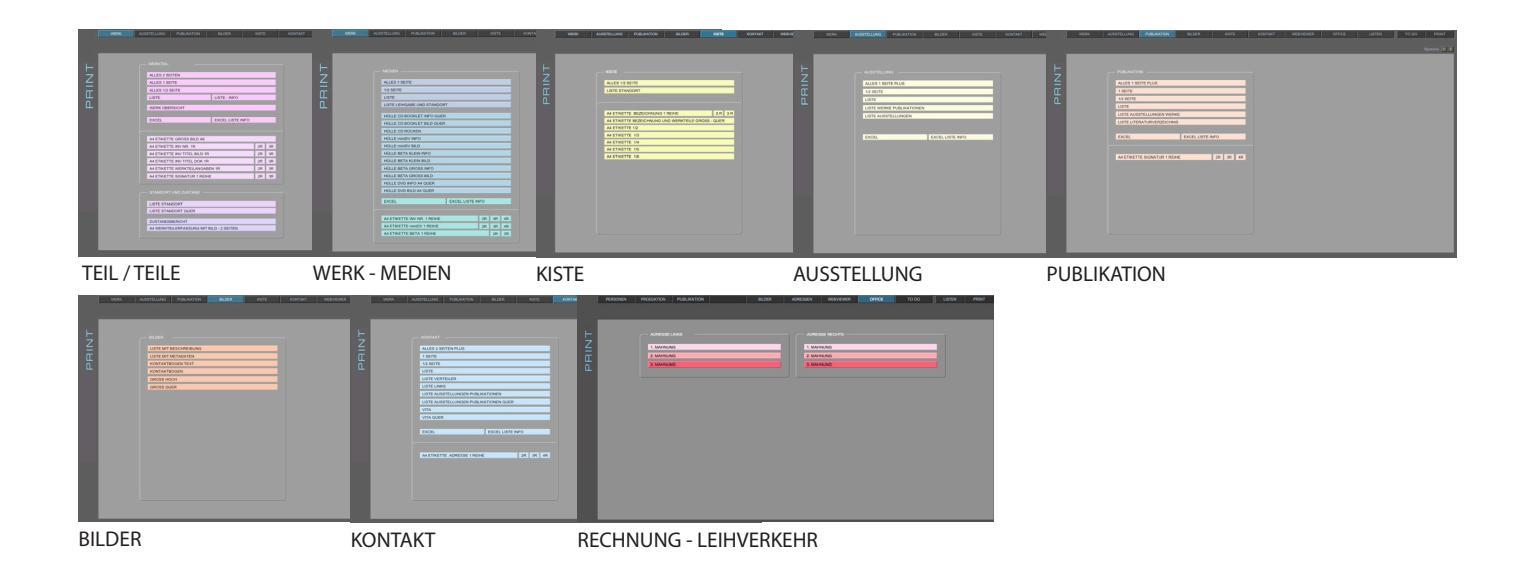

## DRUCKEN - FORMATWAHL

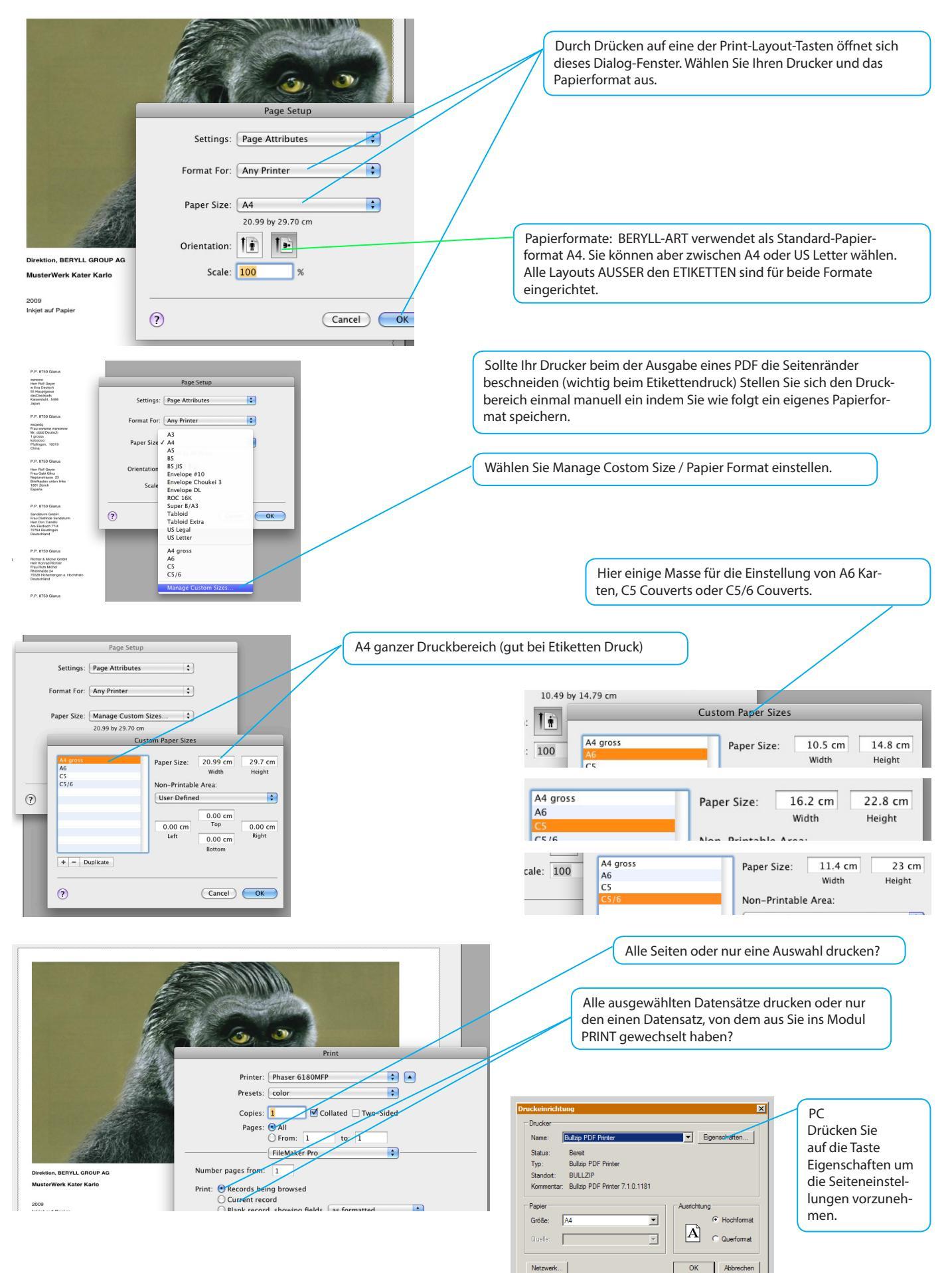

Zum Speichern und Drucken eines PDFs gehen Sie erst wie beim normalen Print vor. Wählen im ersten Print Dialog das Papier und die Anzahl Datensätze aus.

#### MAC

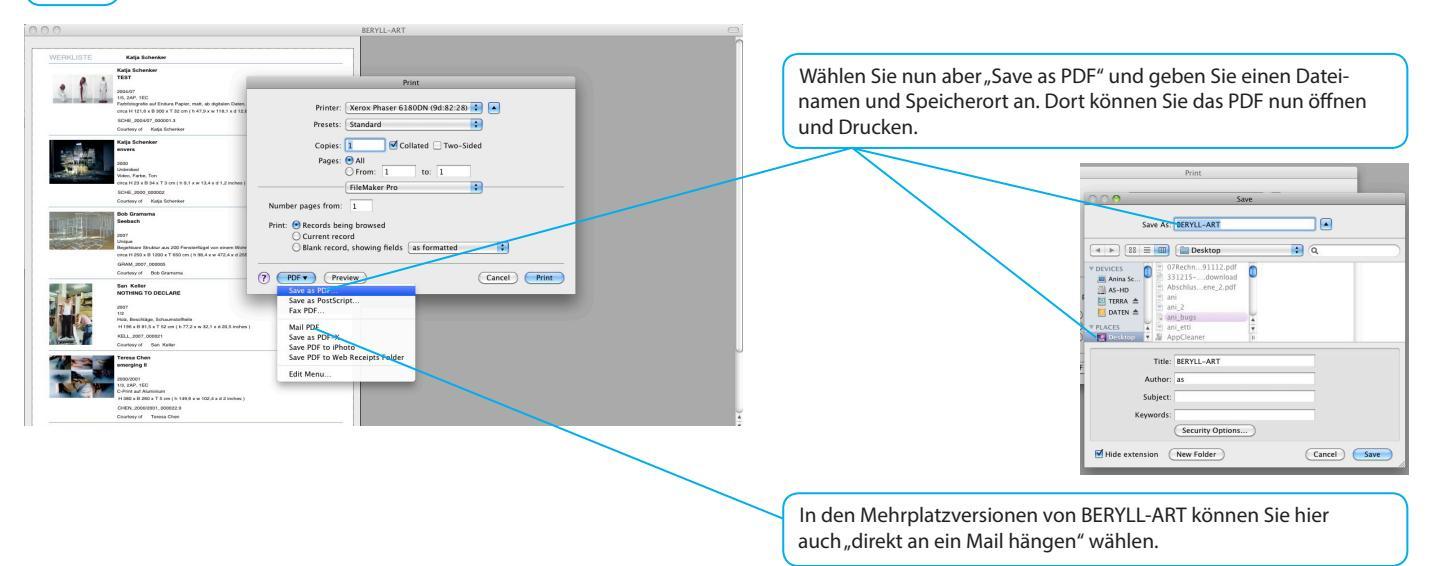

#### WIN

Bei der Installation von Beryll auf Windows wird der virtuelle Drucker Bullzip mitinstalliert. Bullzip installiert sich automatisch als Standart-Drucker. Stellen Sie diese Einstellung manuell so ein, wie Sie diese benötigen und wählen Sie den Bullzip Printer dann, wenn Sie ein PDF speichern wollen.

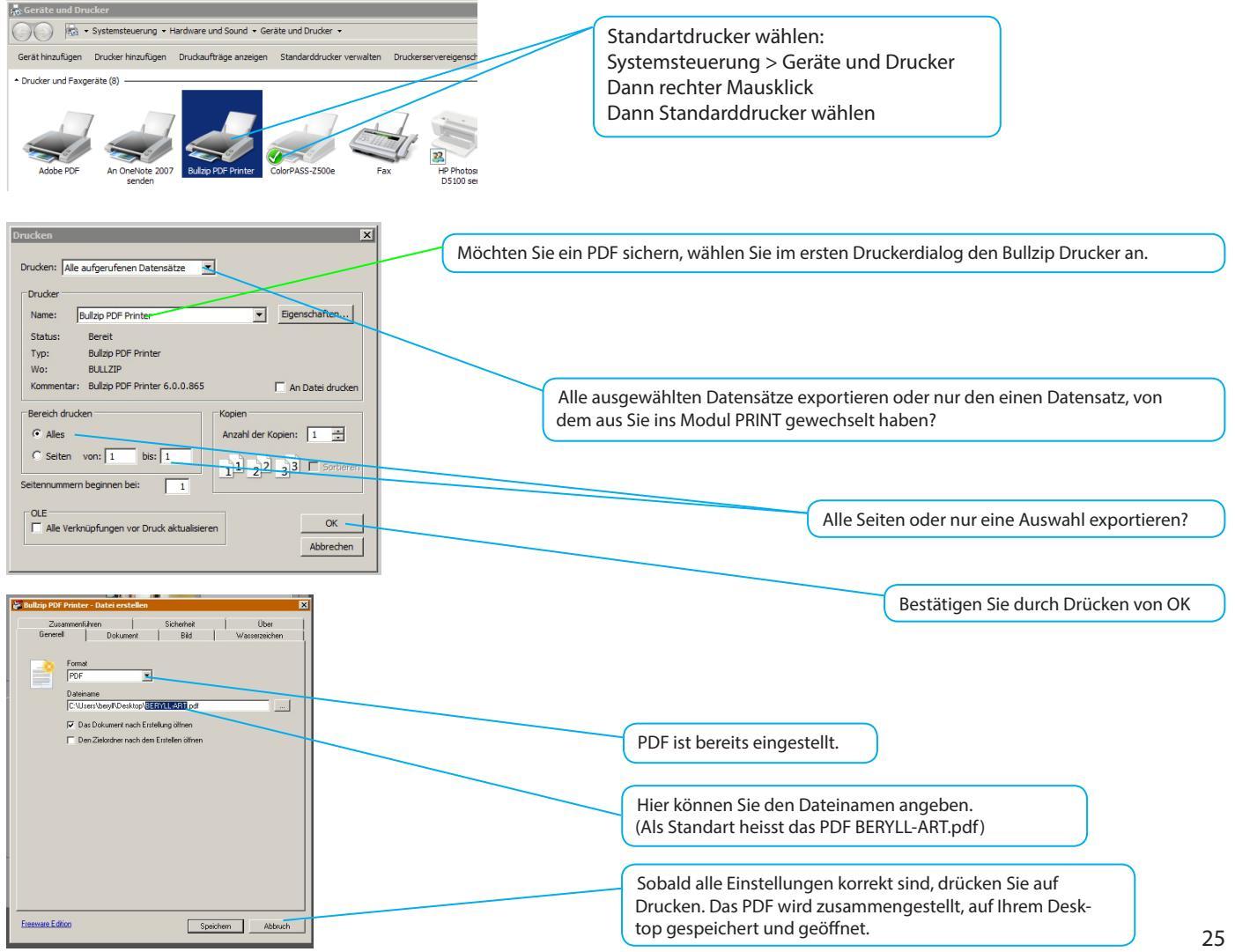

## SYSTEMVORAUSSETZUNGEN

#### Vorbereitungen

#### **1** FESTPLATTENSPEICHER Sobald Sie mit BERYLL-6

Sobald Sie mit BERYLL-ART arbeiten, wird die Datenbank immer mehr Speicherplatz beanspruchen. Achten Sie deshalb darauf, dass auf Ihrer Festplatte ausreichend freier Platz vorhanden ist.

Dies liegt zum einen an den Textinformationen, die Sie in die Datenbank eingeben, zum anderen an den digitalen Dokumenten, die Sie (als File oder File-Kopie) in die Datenbank importieren (können).

#### WO INSTALLIEREN?

Wir empfehlen das Verzeichnis (den Ordner) Programme oder ein Verzeichnis, indem Sie wichtige Dokumente ablegen. Einmal installiert, sollte die Datenbank auf der Festplatte nicht mehr verschoben werden. Ihre Originalbilder, Filme oder Audiodaten speichern Sie am besten auf einer externen Harddisk. Sollte diese Festplatte einmal ersetzt werden müssen, benennen Sie die neue Festplatte mit demselben Namen, dann findet BERYLL-ART über den Pfad Ihre Originalbilder, Video und Audiodateien wieder.

#### 3 IHRE DATEN Bitte beachte

D Bitte beachten Sie die Benennung Ihrer Dateien. Verzichten Sie grundsätzlich auf Dateinamen mit Leerzeichen. Verwenden Sie stattdessen einen Unterstrich (underscore). Die Dateinamen sollten auch keine Punkte enthalten, abgesehen vom Punkt vor der Datei-Endung. Bitte achten Sie darauf, dass Dateinamen keine Sonderzeichen enthalten wie etwa: /, \*, \

#### IHRE BILDER

BERYLL-ART akzeptiert Bilder mit folgenden Datei-Endungen: JPG/JPEG, BMP, PNG, TIF/TIFF, GIF, PCT, TGA, PSD (Photoshop) und EPS. Wenn BERYLL-ART Ihre Bilder nicht einlesen kann, empfehlen wir Ihnen, diese im jeweiligen Format neu abzuspeichern. BERYLL-ART liefert für MAC User TIFF- und JPEG-Konverter mit. Für WIN User lassen sich Konverter gratis im Internet finden. Kann ein Bild nicht eingelesen werden, ist die Bildinformation nicht exakt lesbar. Es dient dem Schutz Ihrer Datenbank, solche Bilder neu abzuspeichern. Genauere Angaben über den Bild-Import und Ihre Originaldaten finden Sie im Handbuch unter BILDER.

#### 5 IHRE TEXTE

Sie können in BERYLL-ART direkt in die Felder schreiben oder Texte in Felder hineinkopieren.

#### IHRE ELEKTRONISCHEN DOKUMENTE / ANHÄNGE (PDF etc.)

**b** Ihre bestehenden Dokumente in Formaten wie pdf, doc etc. können Sie in BERYLL-ART in beliebiger Zahl verwalten und den Rubriken WERK, AUSSTELLUNG, PUBLIKATION etc. zuweisen.

Systemvoraussetzungen:

Hardware: min. 250 MB freier Festplattenspeicher, für digitales Bildmaterial Festplattenplatz nach Bedarf Bildschirmauflösung min. 1280 x 800 Pixel Software: Quicktime > Ver. 6, Acrobat Reader.

MAC OS X Ab OS X 10.4.11 (10.5 empfohlen, Quicktime Version 7)

WINDOWS Ab XP mit ServicePack 3 (Win7, 32- oder 64-bit empfohlen), Quicktime Version 7, Adobe Reader

# INSTALLATION - BERYLL - EASY

# MAC

a ABLAUF DER INSTALLATION

Öffnen Sie BERYLL\_ART\_MAC.zip mit einem Doppelklick und legen Sie den daraus entstehenden Ordner BERYLL-ART in Ihren Programm Ordner.

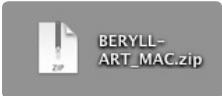

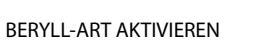

Bitte beachten Sie, dass der Computer während der Aktivierung mit dem Internet verbunden sein muss. Öffnen Sie BERYLL-ART mit einem Doppelklick auf das Icon BERYLL-ART in Ihrem BERYLL-ART Ordner oder im Dock.

Die rechts abgebildete Seite öffnet sich. Drücken Sie auf Code anfordern. Füllen Sie das Formular aus. Innert kürzester Zeit erhalten Sie eine E- Mail mit Ihrem Aktivierungscode. Geben Sie bitte den Code im Feld AKTIVIERUNGSCODE ein und klicken Sie auf Aktivieren. BERYLL-ART kann nun 30 Mal gesartet werden.

Falls Sie die E-Mail mit dem Aktivierungscode nicht erhalten sollten, wurde diese von einem Spamfilter abgefangen. Sollten Sie die E-Mail im Spamordner Ihres E-Mailprogramms nicht finden können, wenden Sie sich bitte an: support@beryll.me

| 900          |                        | BERYLL-ART            |
|--------------|------------------------|-----------------------|
| • •          |                        | 💿 🔅 💊 🚞               |
| R DATEN      | 🖳 🖬 Adobe Sthotos CS3  | 3 🕞 🙀 A to G          |
| PROJEKTE     | September 4 AppCleaner | BERYLL-ART            |
| Applications | Automator              | BERYLL-ART.USR        |
| Documents    | BERYLL-ART             | Extensions            |
| Pictures     | Calculator             | FMP Ackents.pdf       |
| Movies       | anon Utilities         | ICON                  |
| Music        | 🖳 📲 Carbon Copy Cloner | Renamer_Converter     |
| 00 maste     | 4 Chess                | 🖌 🚞 Wasserzeichen 🔹 🕨 |
| SEARCH FOR   | Converter              | 🕨 🐺 🕅 Wiederherst.log |
| 🕒 Today      | T 🚳 Dashboard          |                       |

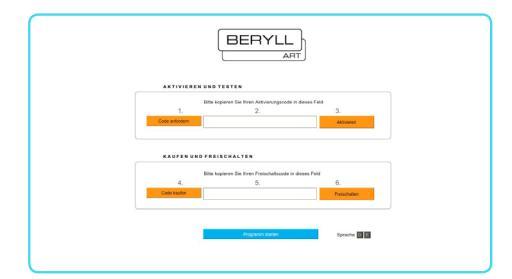

#### BERYLL-ART FREISCHALTEN

Wenn Sie BERYLL-ART EASY gekauft haben und den FREISCHALTCODE erhalten haben, drücken Sie im Menü auf Einstellungen. Dort klicken Sie wiederum auf Kauf und Freischaltung, um erneut auf den oben abgebildeten Dialog zu gelangen. Im Feld FREISCHALTCODE können Sie Ihren Code eingeben und mit Freischalten bestätigen. BERYLL-ART übernimmt alle Ihre bereits eingetragenen Daten und ist ab sofort unbeschränkt verfügbar.

### WIN

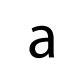

ABLAUF DER INSTALLATION Bitte BERYLL-ART\_Inst.zip zuerst durch Doppelklick entpacken. Bitte beachten Sie, dass der Computer während der Installation mit dem Internet verbunden sein muss.

Öffnen Sie BERYLL-ART.exe und folgen Sie der Installationsanleitung. Nacheinander werden BERYLL-ART, Bullzip-PDF-Printer und Ghostscript installiert.

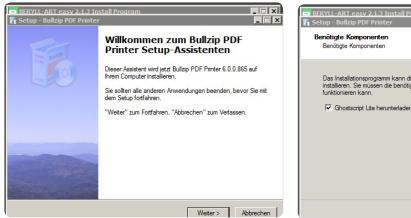

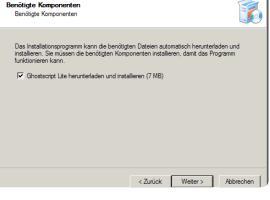

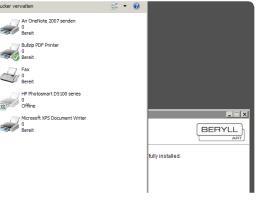

Nach der Installation finden Sie ein grünes BERYLL Icon auf Ihrem Schreibtisch. Starten SIe das Programm mit Doppelklick.

#### BERYLL-ART AKTIVIEREN

Die unten abgebildete Seite öffnet sich. Drücken Sie auf Code anfordern. Füllen Sie das Formular aus. Innert kürzester Zeit erhalten Sie eine E- Mail mit Ihrem Aktivierungscode. Geben Sie bitte den Code im Feld AKTIVIERUNGSCODE (2) ein und klicken Sie auf Aktivieren. BERYLL-ART kann nun 30 Mal kostenfrei zur Probe gestartet werden.

Falls Sie die E-Mail mit dem Aktivierungscode nicht erhalten sollten, wurde diese von einem Spamfilter abgefangen. Sollten Sie die E-Mail im Spamordner Ihres E-Mailprogramms nicht finden können, wenden Sie sich bitte an: support@beryll.me

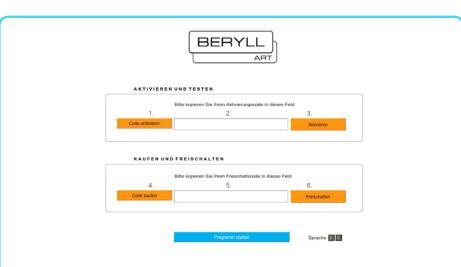

#### BERYLL-ART FREISCHALTEN

Wenn Sie BERYLL-ART EASY gekauft haben und den FREISCHALTCODE erhalten haben, drücken Sie im Menü auf Einstellungen. Dort klicken Sie wiederum auf Kauf und Freischaltung, um erneut auf den oben abgebildeten Dialog zu gelangen. Im Feld FREISCHALTCODE können Sie Ihren Code eingeben und mit Freischalten bestätigen. BERYLL-ART übernimmt alle Ihre bereits eingetragenen Daten und ist ab sofort unbeschränkt verfügbar.

## TIPPS

WICHTIG: Sollte Sie BERYLL-ART je nach einem Passwort fragen: Kontoname: beryll Passwort: beryll

BILDER - FEHLERMELDUNG:

Wenn ein Bild in die Datenbank importiert wird und die Meldung ERROR 101 erscheint, empfehlen wir Ihnen, dieses Bild neu abzuspeichern und es erneut einzulesen. Sie können dafür Ihre auf dem Computer installierten Programme (z. B. Photoshop) oder die mitgelieferten Konvertierungsprogramme benutzen oder ähnliche aus dem Internet gratis herunter laden.

BERYLL-ART sendet in der Regel eine Fehlermeldung, falls Ordner oder einzelne Bilder nicht importiert werden können. Vergewissern Sie sich in diesem Fall, dass die Bezeichnung des Ordners oder des Bildes keine Sonderzeichen oder Leerschläge aufweist.

Error 809 erscheint, wenn nicht genügend freier Speicherplatz auf Ihrer Harddisk oder Ihrem Server vorhanden ist.

SCHRIFT IN BERYLL-ART: Textfelder - Arial 11 Punkt Titelfelder - Arial 14 Punkt

Bestimmte Felder haben eine Autoformatierung. Die Schrift der von Ihnen ins Feld kopierten Texte wird automatisch in die richtige Schrift umgestellt. Felder, die in Kombination in anderen Feldern wiederverwendet werden, haben keine Autoformatierung.

Möchten Sie diese in der selben Schrift dargestellt haben wählen Sie die Schrift manuell über das Hauptmenü - Format auf Arial 11 oder 14 Punkt.

ETIKETTEN BERYLL-ART empfiehlt:

AVERY / Zweckform

- 4 Etiketten auf einem A4-Bogen No. 3483
- 10 Etiketten auf einem A4-Bogen No. 3425
- 12 Etiketten auf einem A4-Bogen No. 3424
- 24 Etiketten auf einem A4-Bogen No. 3475

NEUER ORDNER: Wenn Sie bei einem Export einen neuen Ordner erstellen möchten, die Taste neuer Ordner aber NICHT erscheint: Drücken Sie die Befehlstaste (Apfel oder cmd) und die Umschalttaste (Shift) und n, um einen Ordner zu erstellen.

Arjada GmbH Ruggenstrasse 9 CH-8903 Birmensdorf ZH Schweiz +41 44 500 39 12 beryll@arjada.com www.arjada.com

www.beryll.arjada.com

BERYLL-ART Handbuch 2.1.6 11/2010